# Tugas 2 Parametrik

Kelompok 2 Salsabila Azkia R. Azizah Rigma A. Kalaksitaning A. H. Rachma Prabandari F.

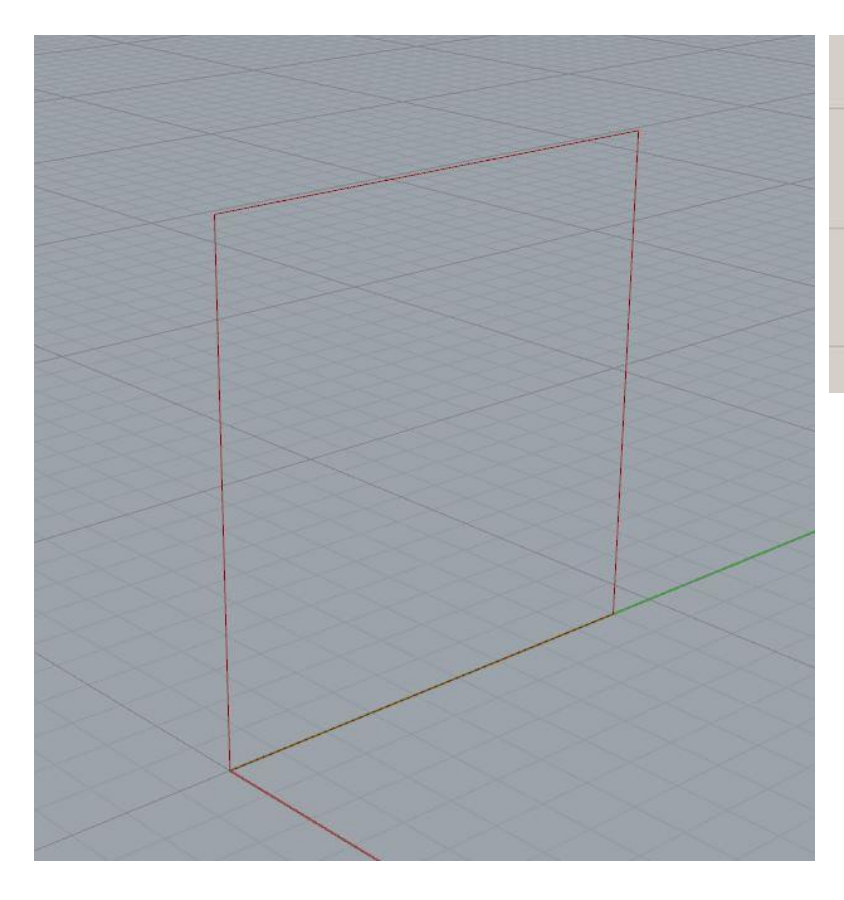

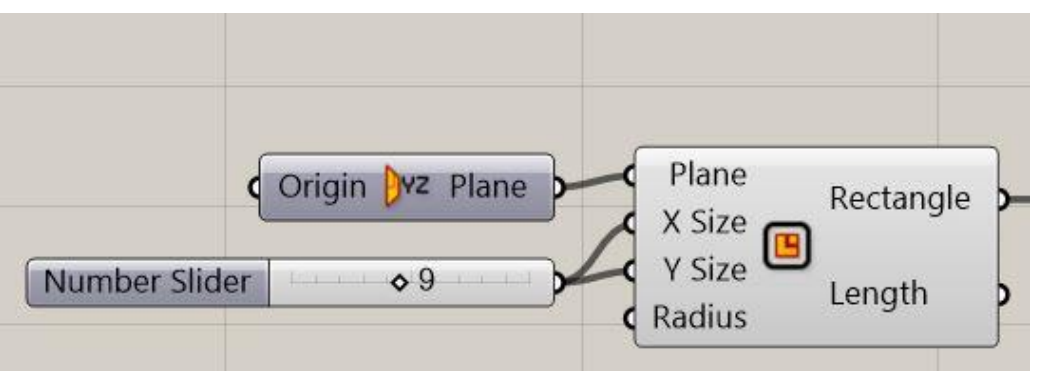

Membuat persegi menggunakan command Rectangle dengan yz plane agar berdiri tegak terhadap sumbu x. Pada ukuran x dan y diberi number slider sesuai ukuran yang diinginkan. (dalam kasus ini 9)

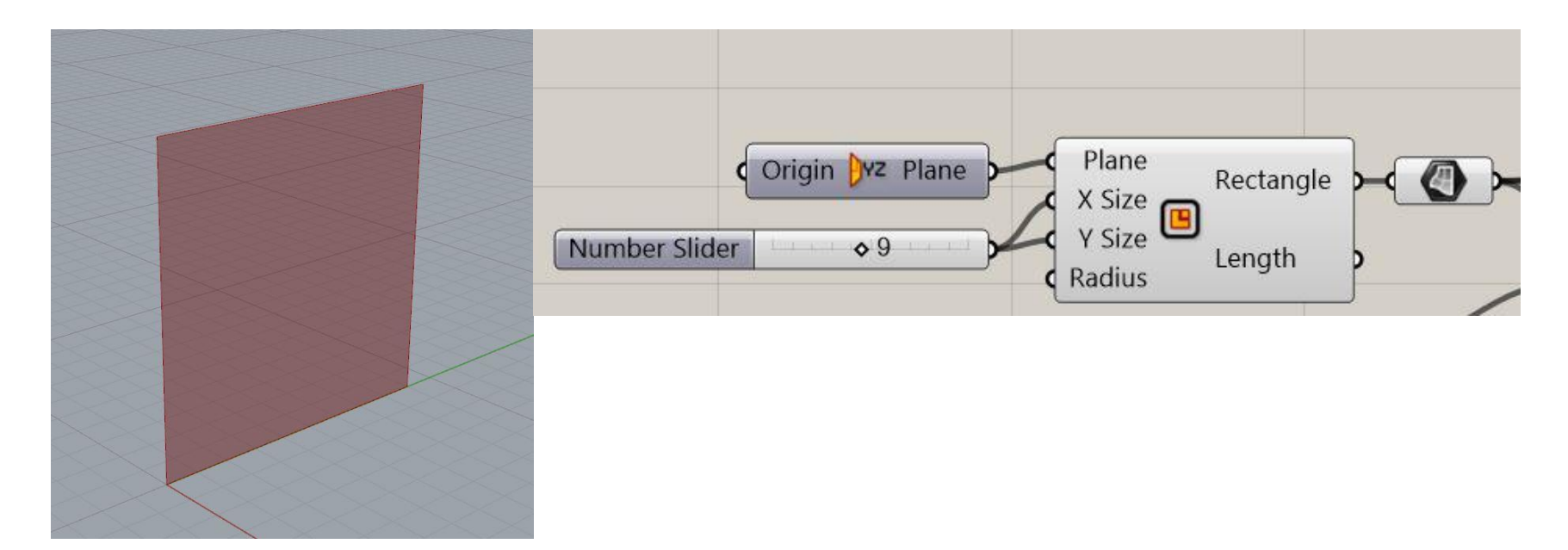

## **SURFACE:**

Rectangle yang telah dibuat masih belum memiliki permukaan. Maka dari itu, disambungkan dengan perintah **surface**.

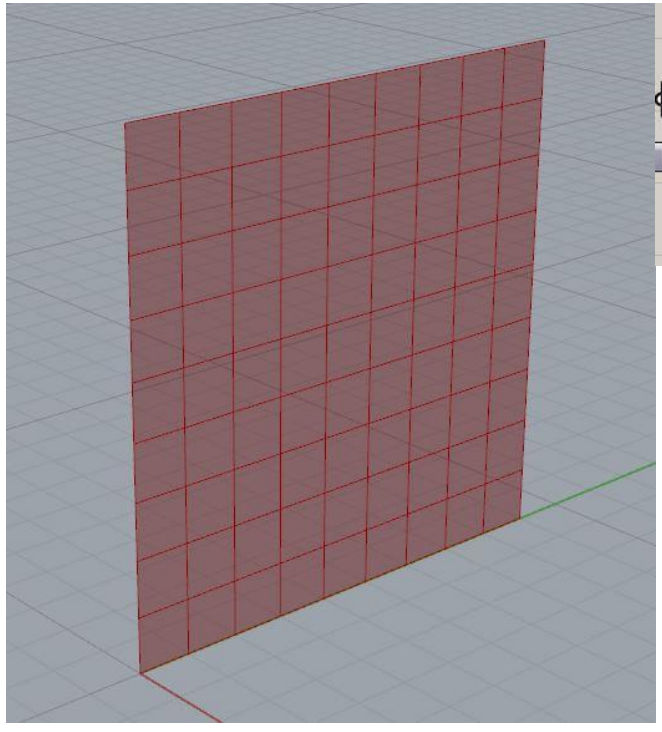

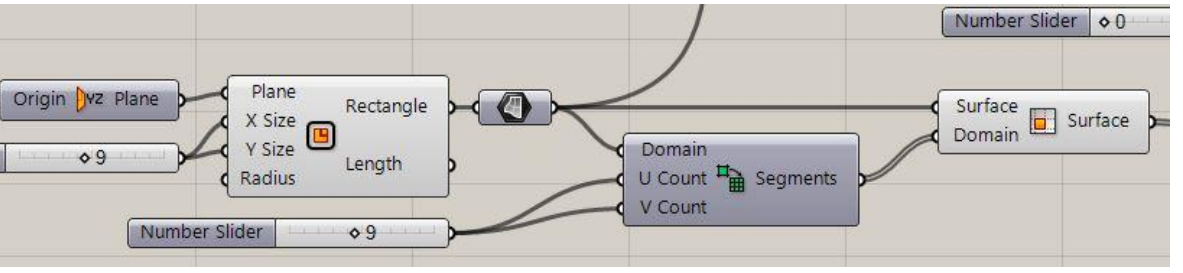

#### DIVIDE SURFACE:

- Membagi permukaan dalam bentuk grid dengan menggunakan **Divide Domain**
- Untuk menentukan jumlah segmen, gunakan Number Slider
- Hasil dari pembagian segmen dalam bentuk grid tersebut, digunakan **Isotrim**, dan dihubungkan kembali dengan **Surface**.

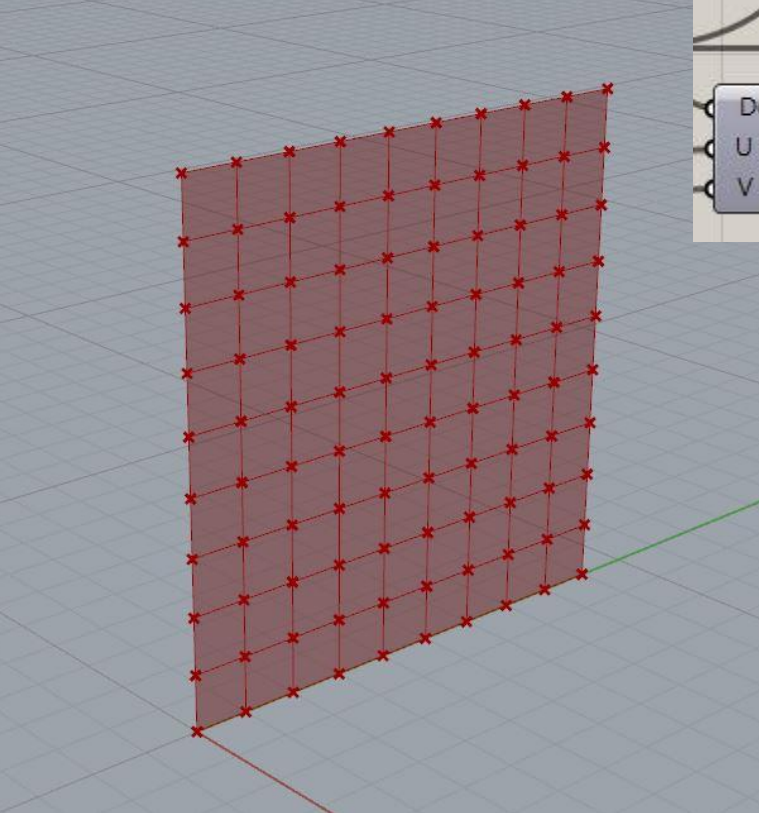

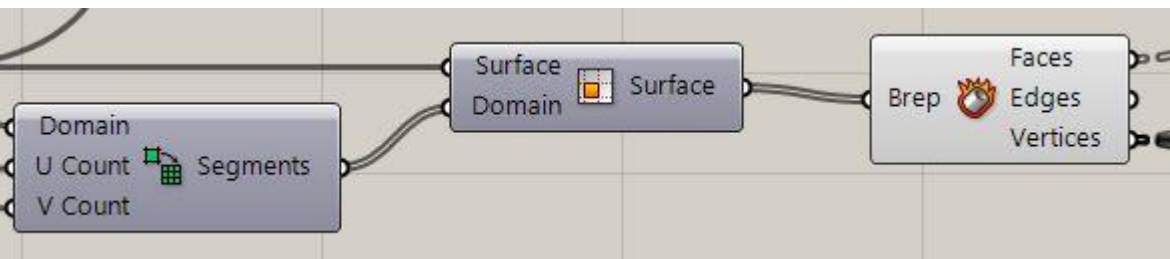

# MENENTUKAN TITIK PADA TIAP SEGMEN:

Untuk menunjukkan titik-titik di setiap sudut segmen diberikan *command* **Deconstruct Brep** 

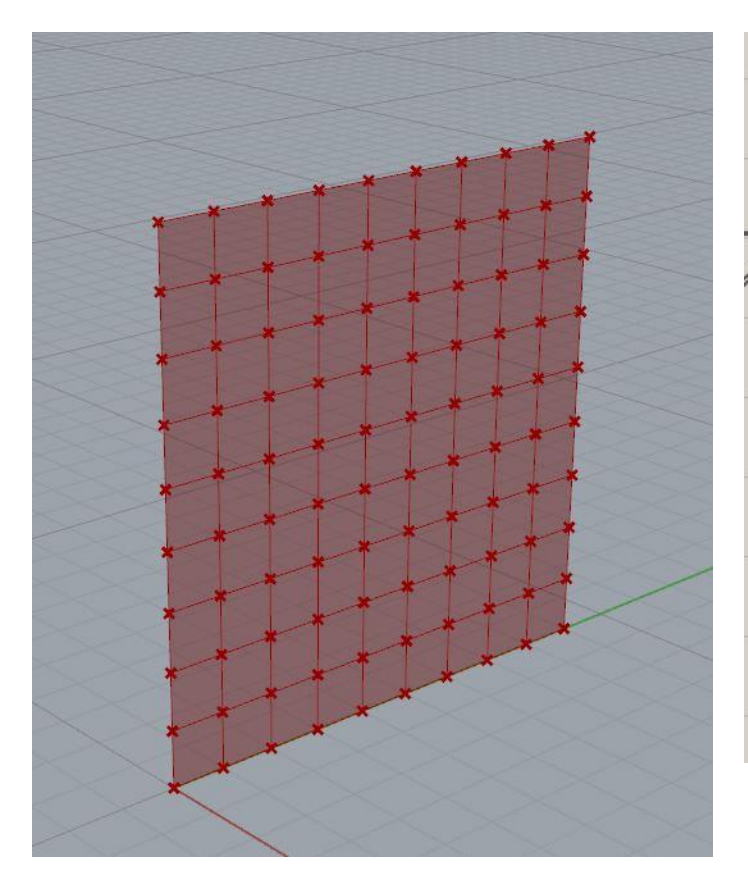

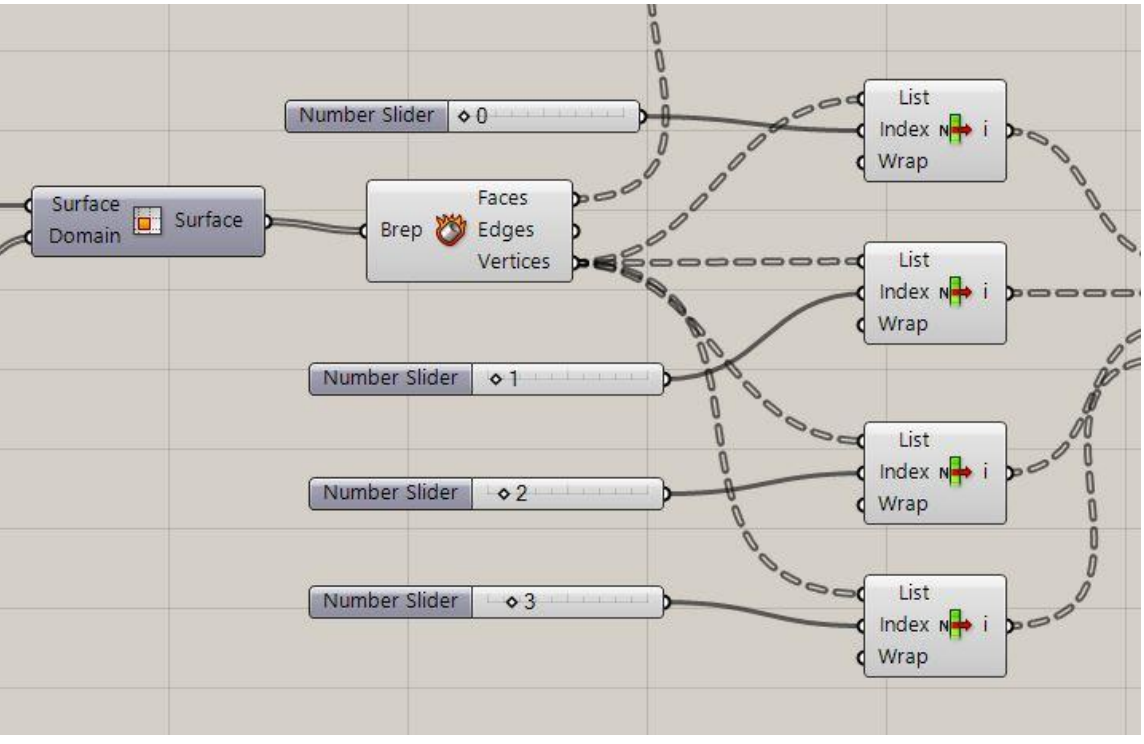

Menggunakan list item untuk menentukan titik mana saja yang akan dibentuk menjadi persegi.

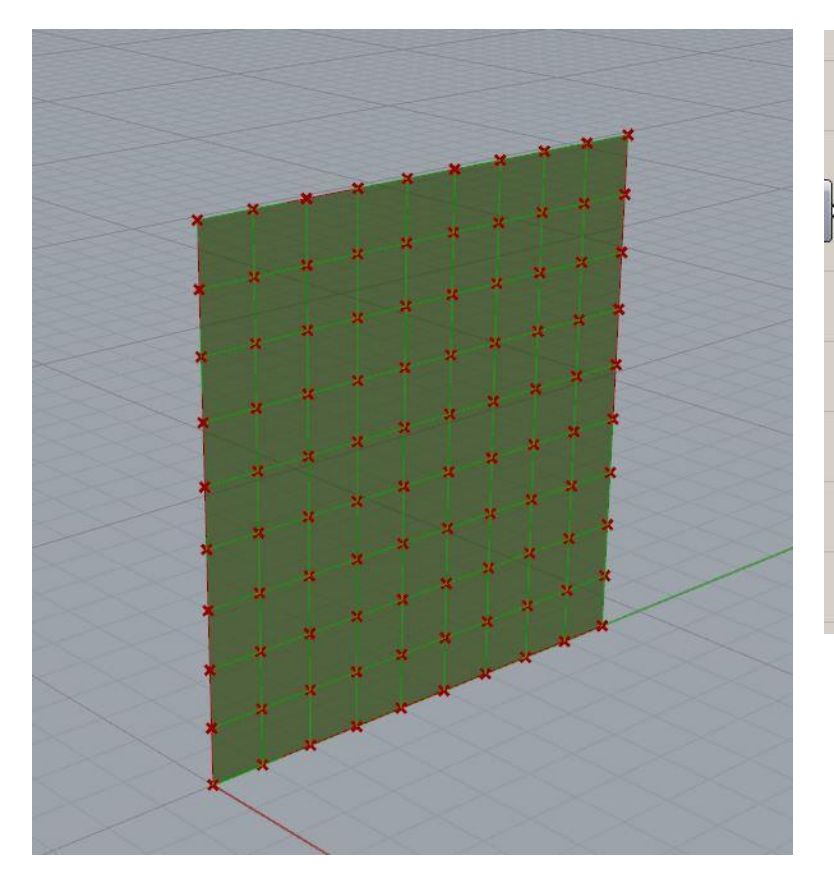

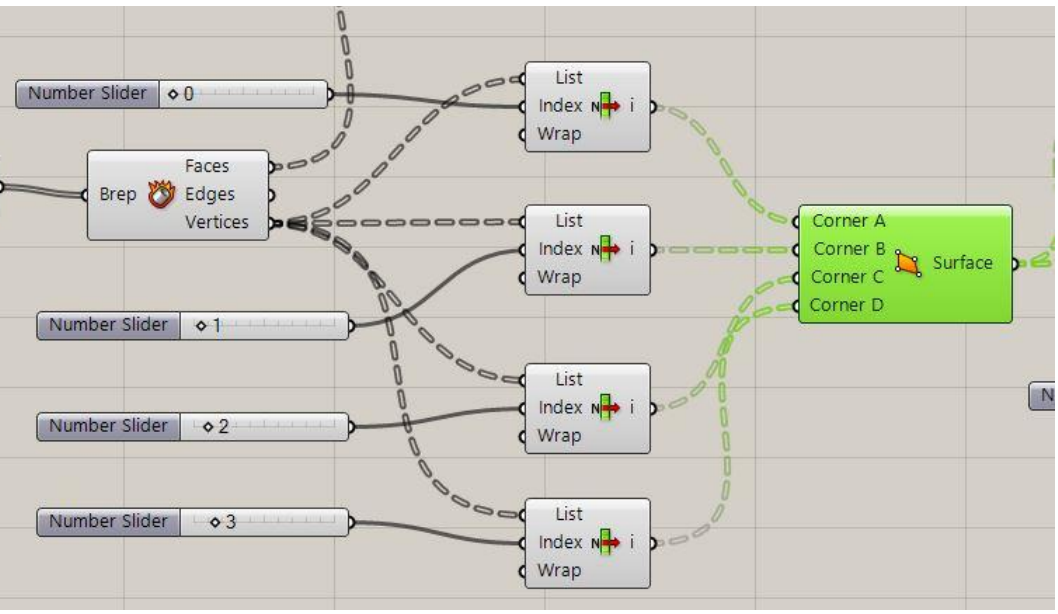

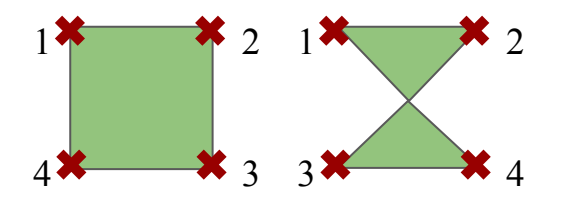

Membuat permukaan persegi dari titik-titik yang telah ditentukan sebelumnya, menggunakan *command* **surface**. Titik-titik *corner* yang dipilih harus berurutan, kalau tidak *surface* yang terbentuk akan berbeda.

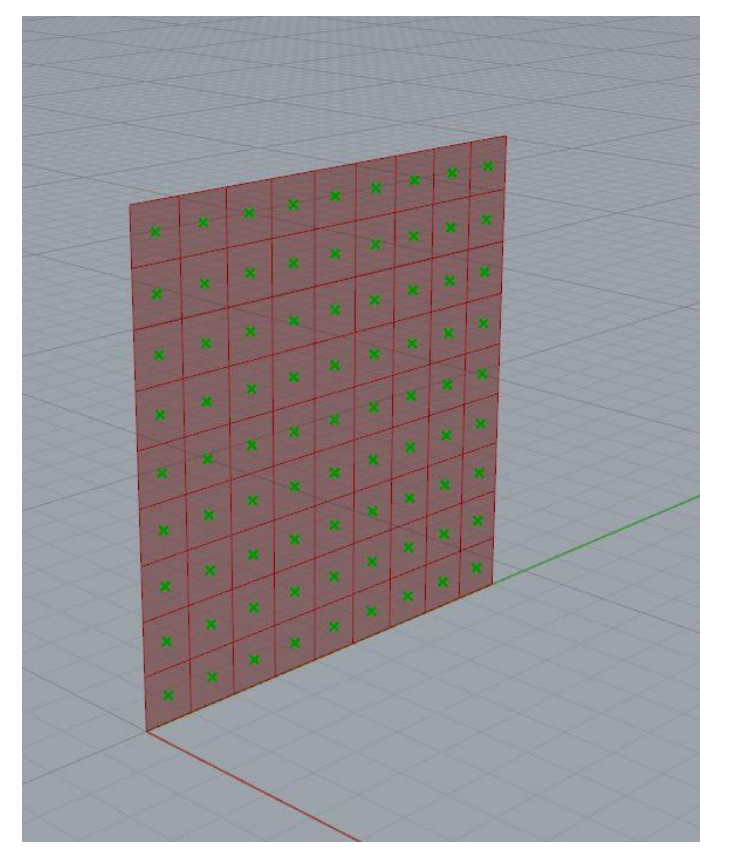

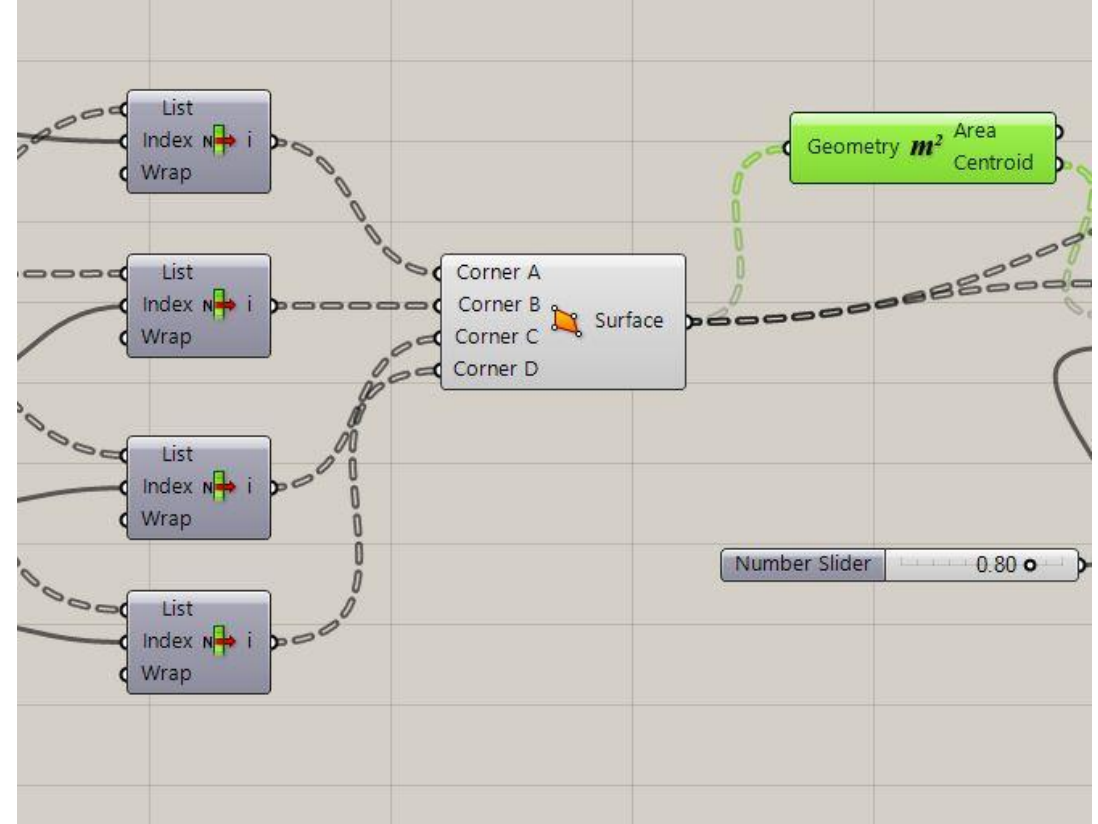

Menentukan titik tengah tiap persegi dengan command area.

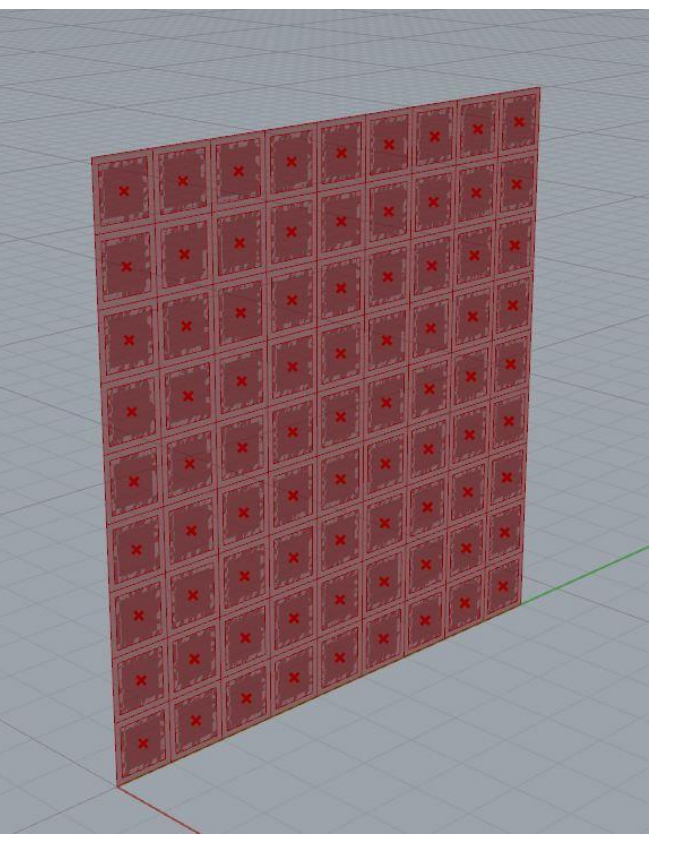

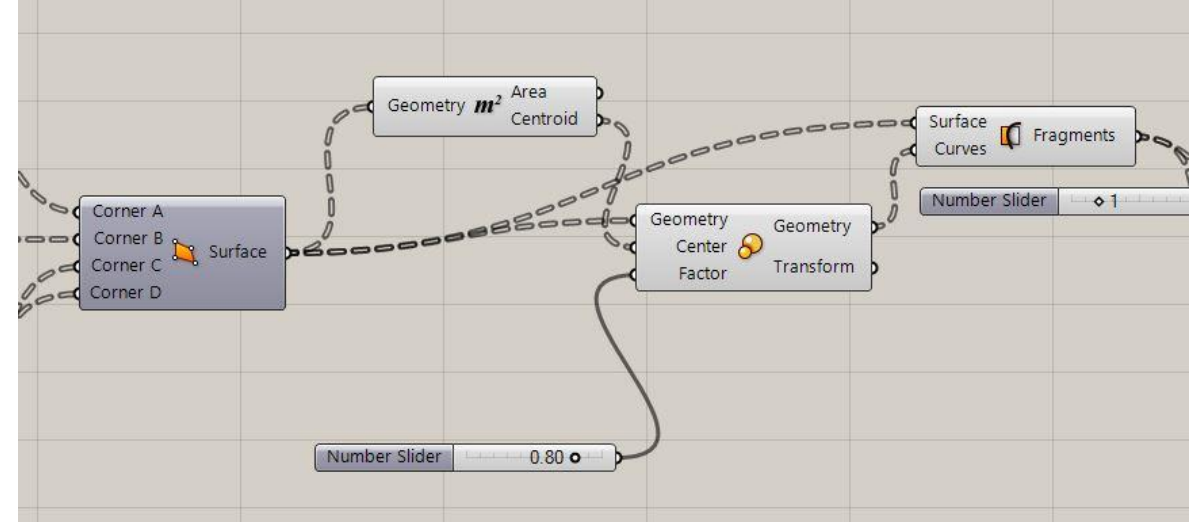

Membuat persegi yang lebih kecil di dalam persegi yang lebih besar untuk menjadi objek yang digerakkan dengan *command* **transform**. Kemudian, menggunakan *command* **surface split** untuk membagi permukaan bidang bingkai dan persegi kecil. Untuk skalanya, diatur menggunakan **number slider** (dalam kasus ini 0.8x besar awal).

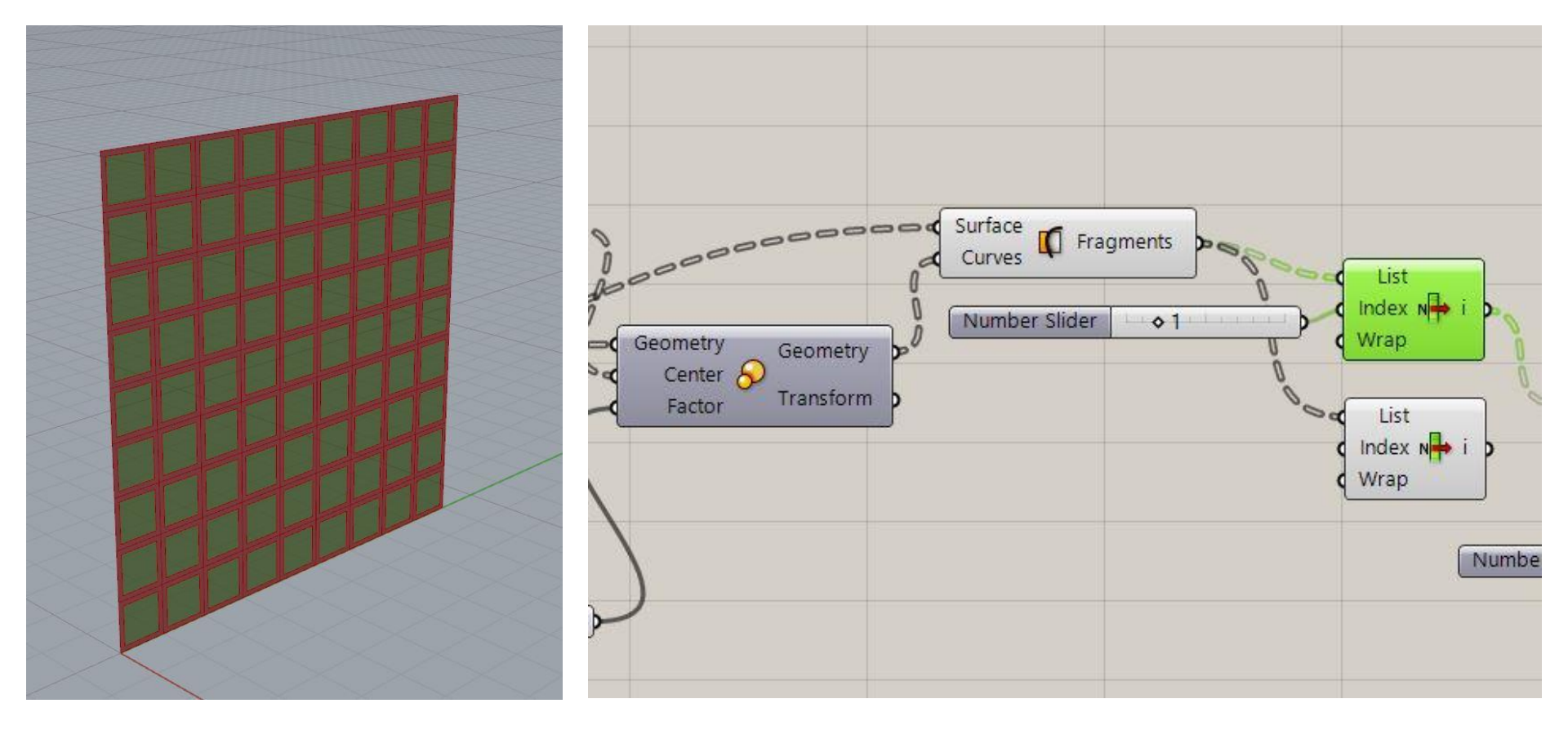

Untuk membedakan bidang persegi didalam dan diluar menggunakan command List Item. 1 untuk persegi bagian dalam

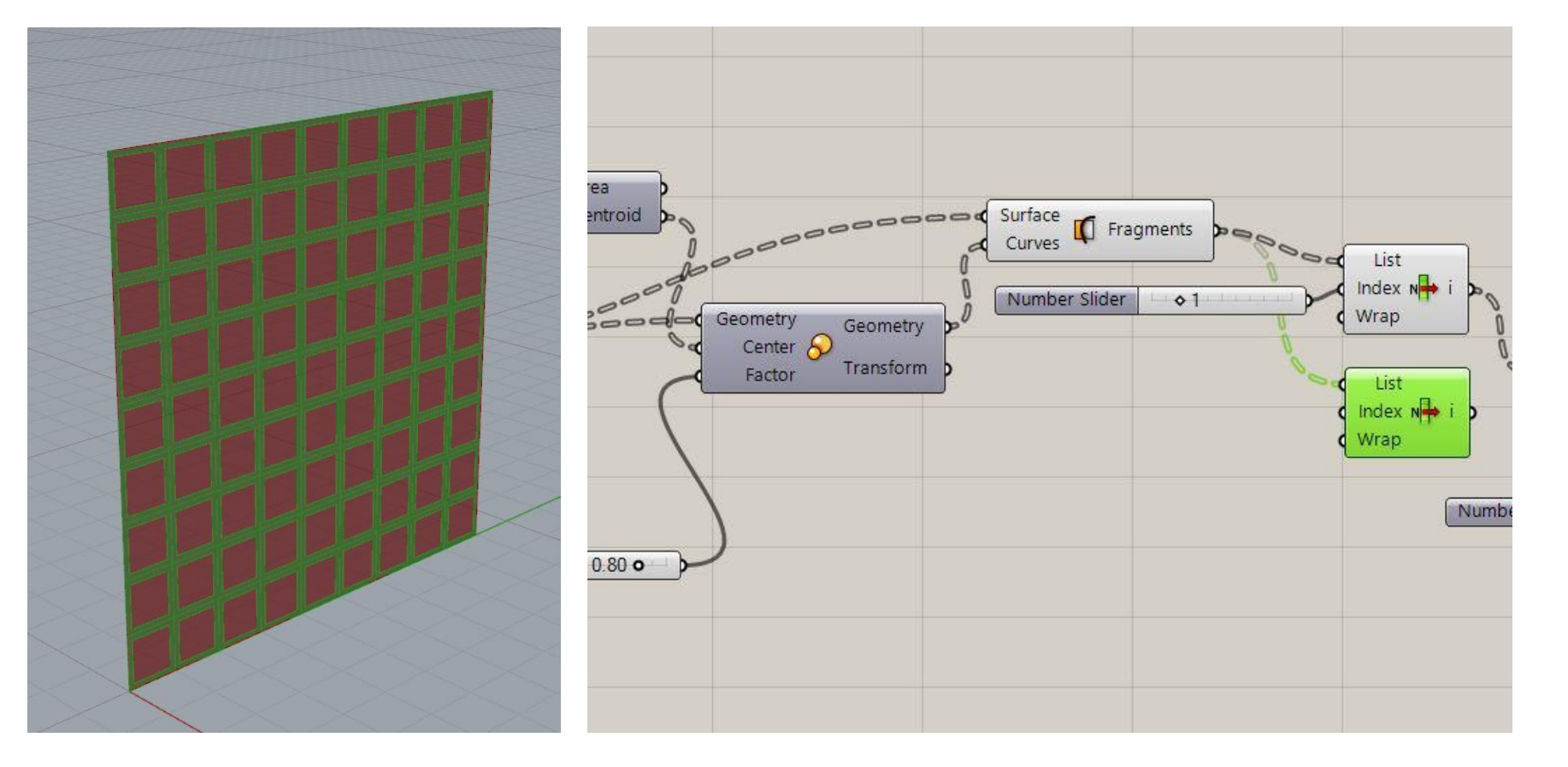

Untuk membedakan bidang persegi didalam dan diluar menggunakan command **List Item.** 0 untuk persegi bagian luar.

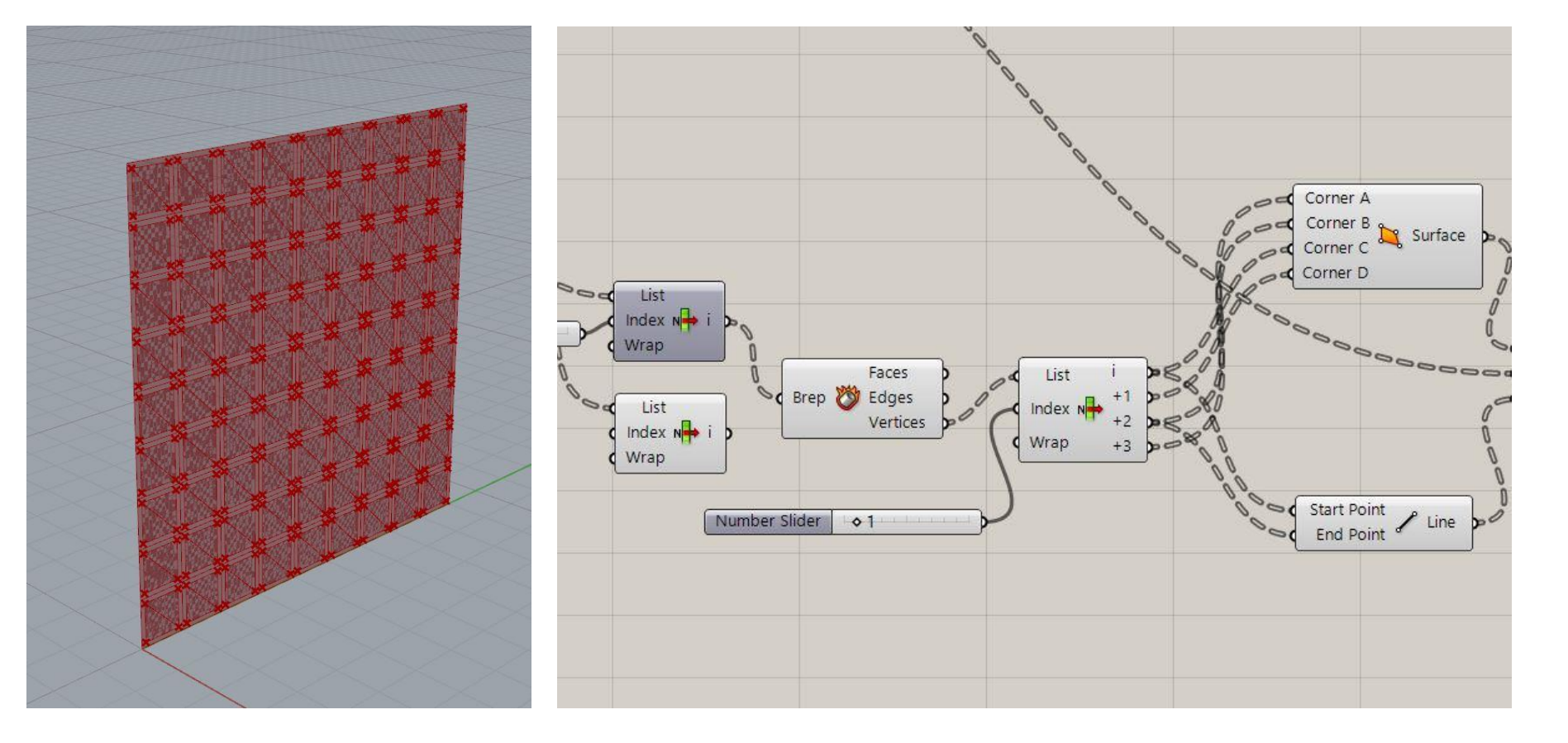

Menggunakan *command* **Deconstruct Brep** dan **List Item, 4 Point Surface** untuk menentukan titik sumbu putar objek. Untuk membentuk garis sumbunya menggunakan *command* **Line**.

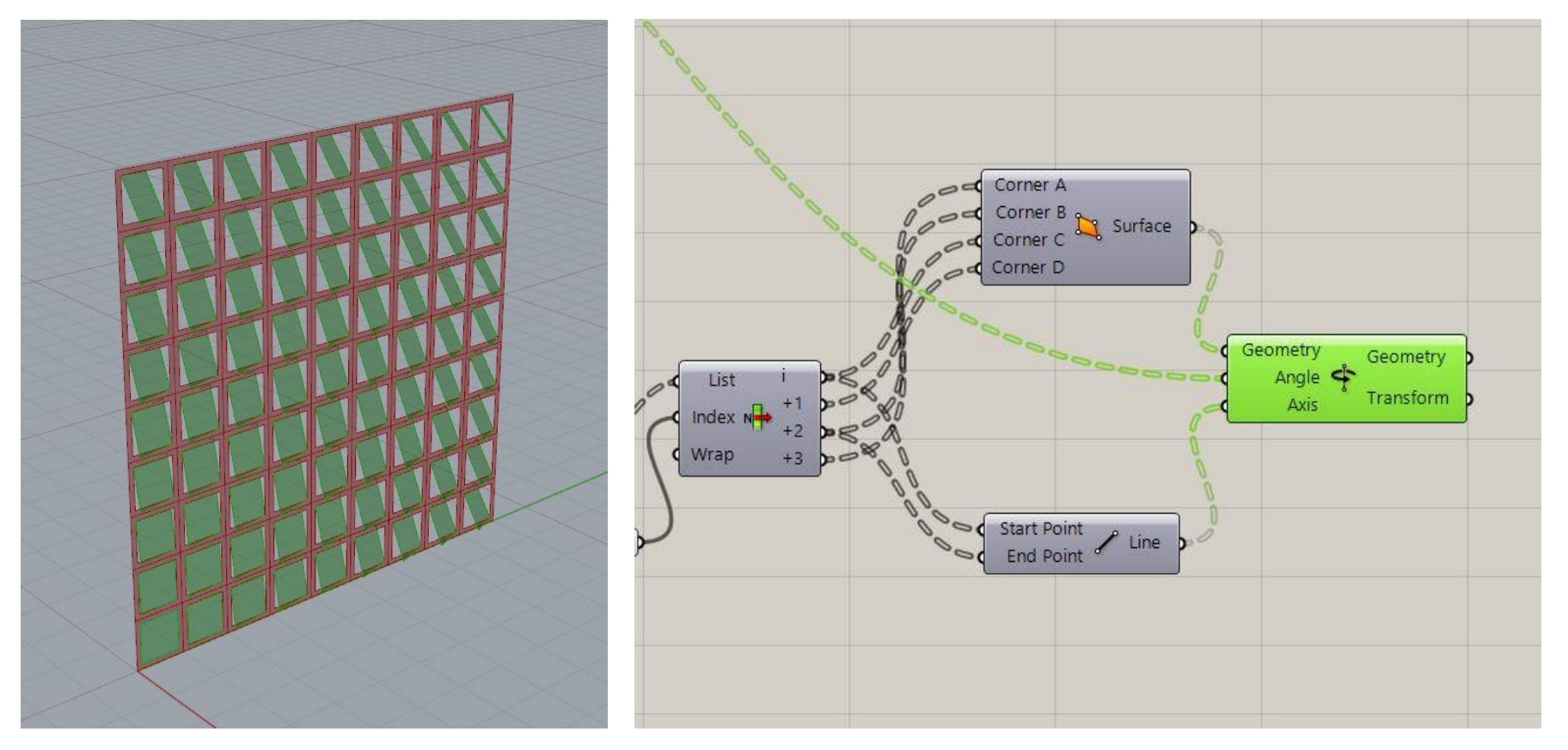

Membuat membuat objek bergerak sesuai sumbu, menggunakan *command* **rotate axis**. Garis sumbu disambungkan pada input 'axis'. *Surface* persegi kecil digabungkan dengan input 'geometry'. Sementara input 'angle' dihubungkan dengan *command* **Remap numbers** untuk mengatur pola persegi kecil yang akan berotasi.

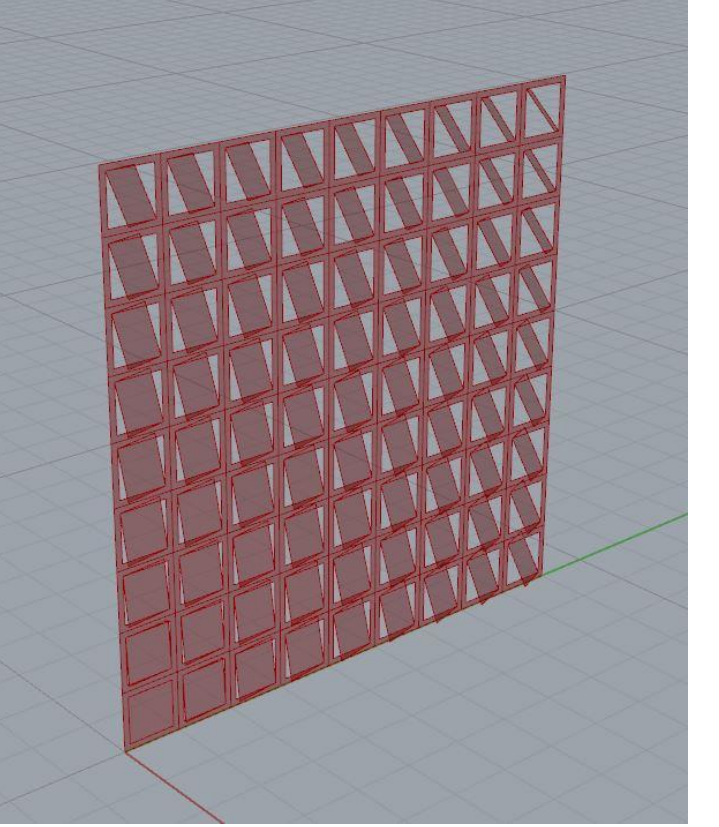

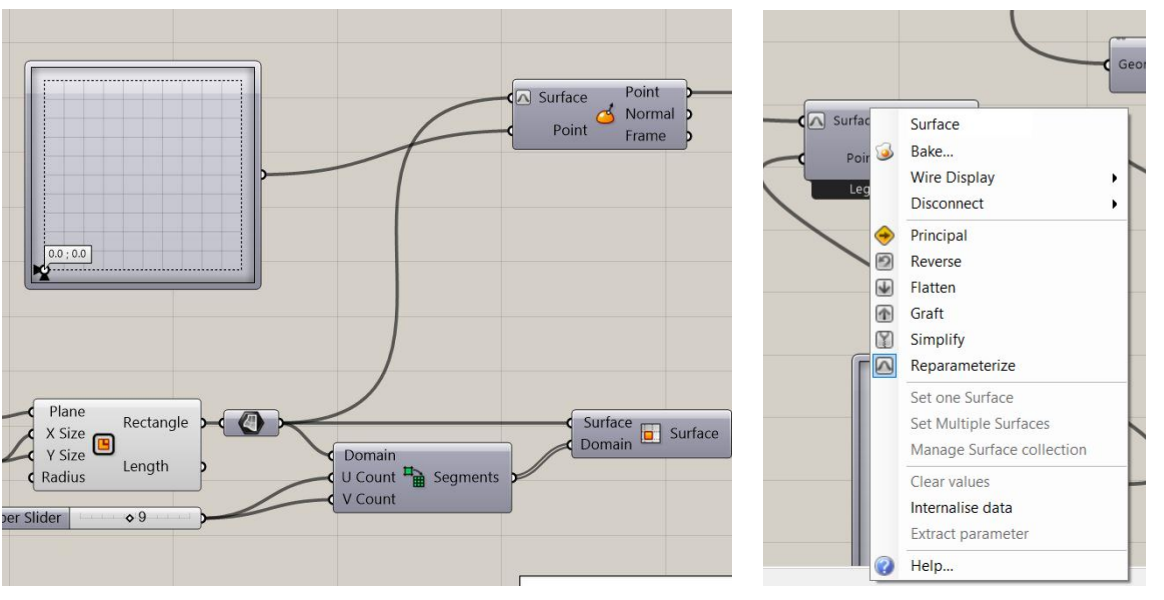

Untuk mengarahkan pergerakan persegi yang berotasi digunakan command **MD** slider yang disambungkan dengan perintah evaluate surface di input point. Output rectangle disambungkan ke perintah evaluate surface di input surface lalu klik kanan dan pilih perintah reparameterize

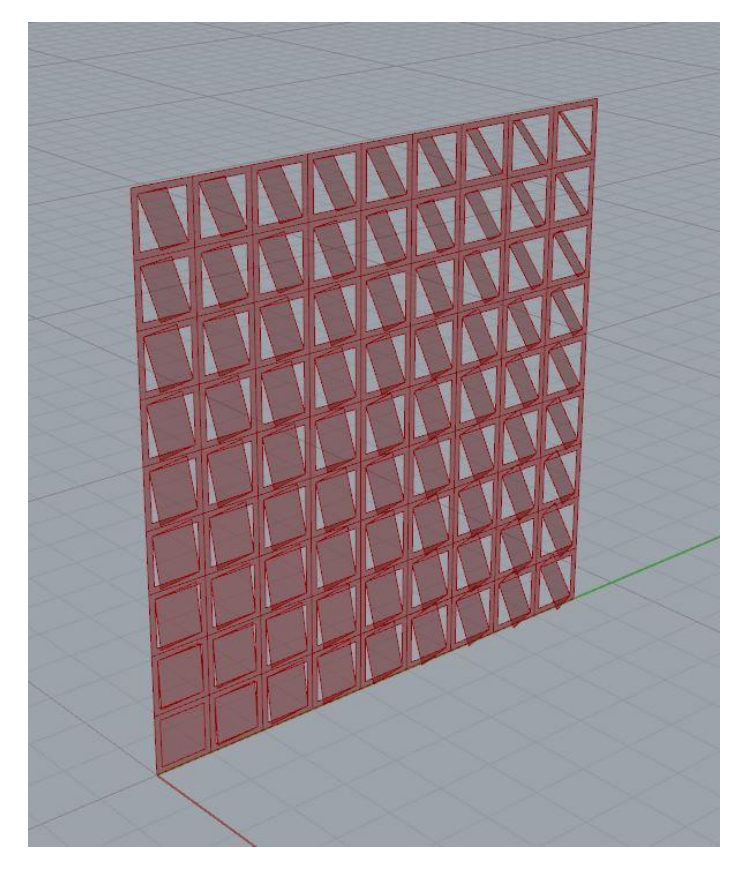

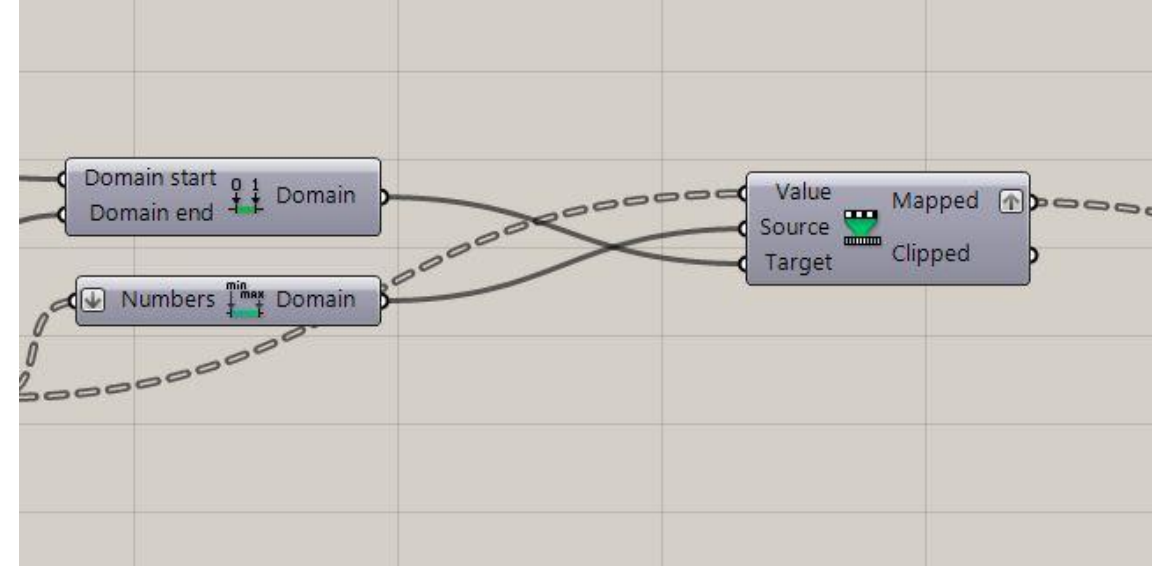

Untuk menentukan titik awal dan akhir persegi kecil yang akan bergerak, menghubungkan output **Remap numbers** dengan **domain**.

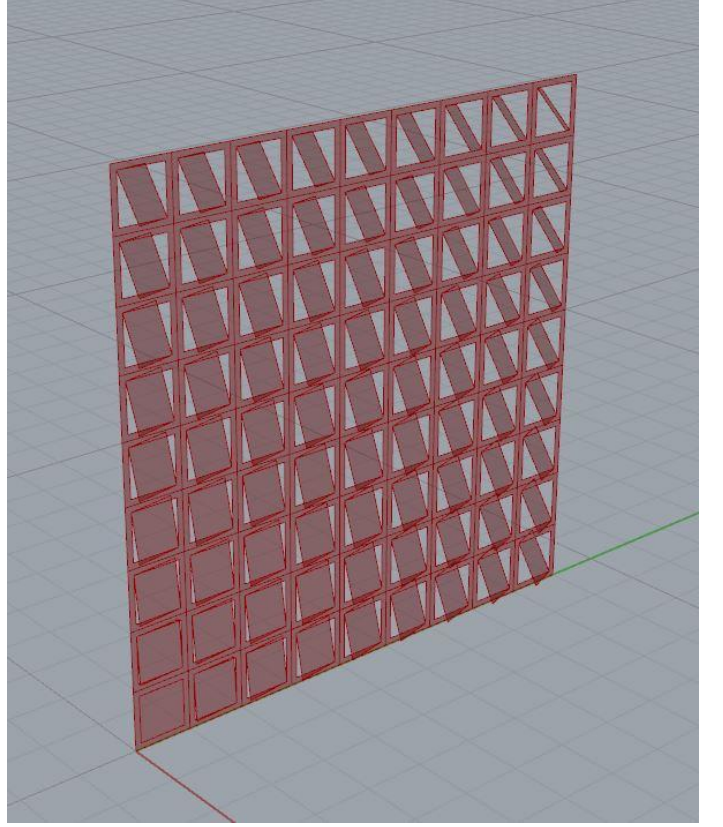

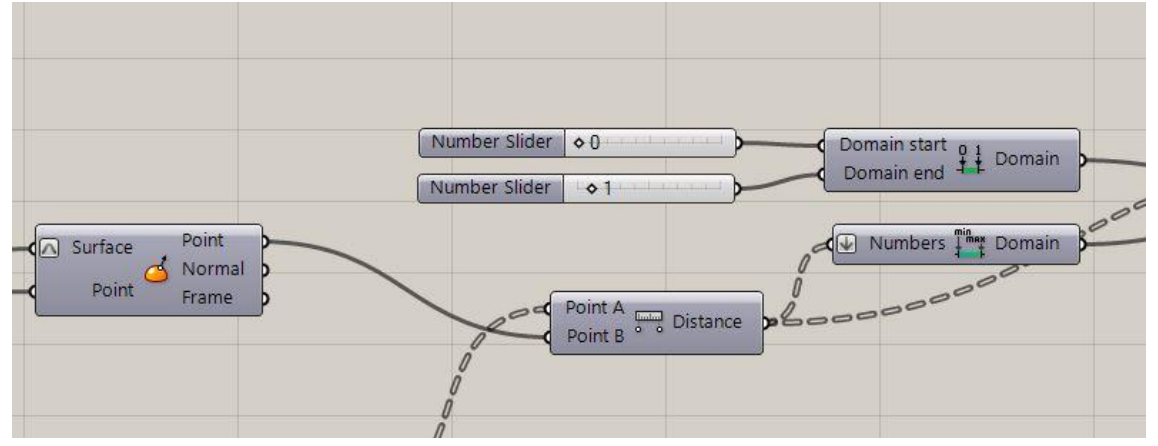

Untuk menentukan posisi titik awal dan titik akhir persegi kecil yang akan bergerak dari grid bidang persegi besar, maka pada input *command* **domain** pada 'domain start' dan 'domain end' dihubungkan dengan **number slider**.

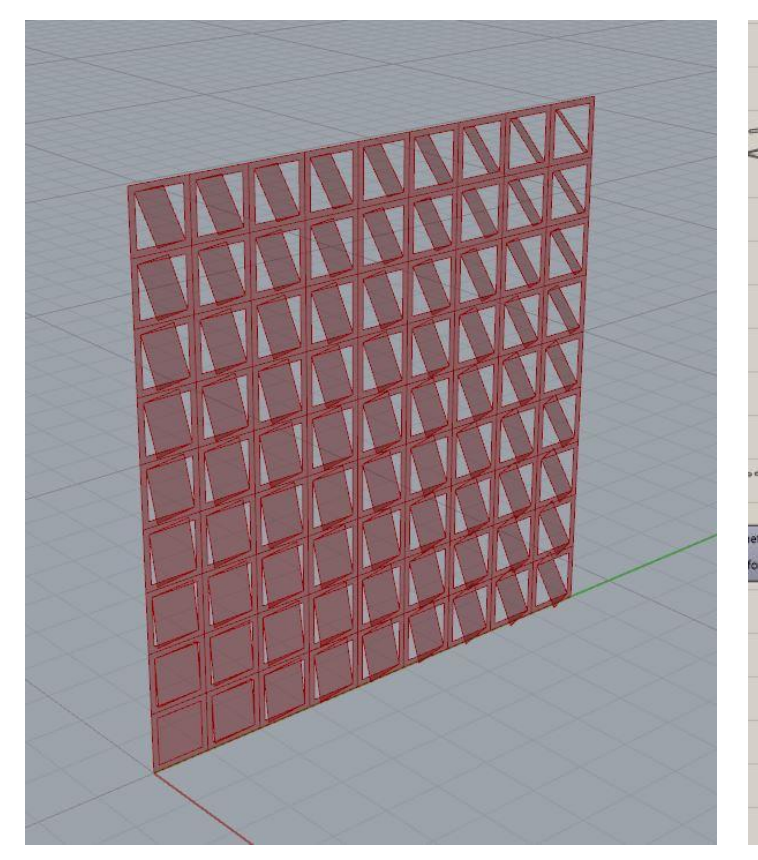

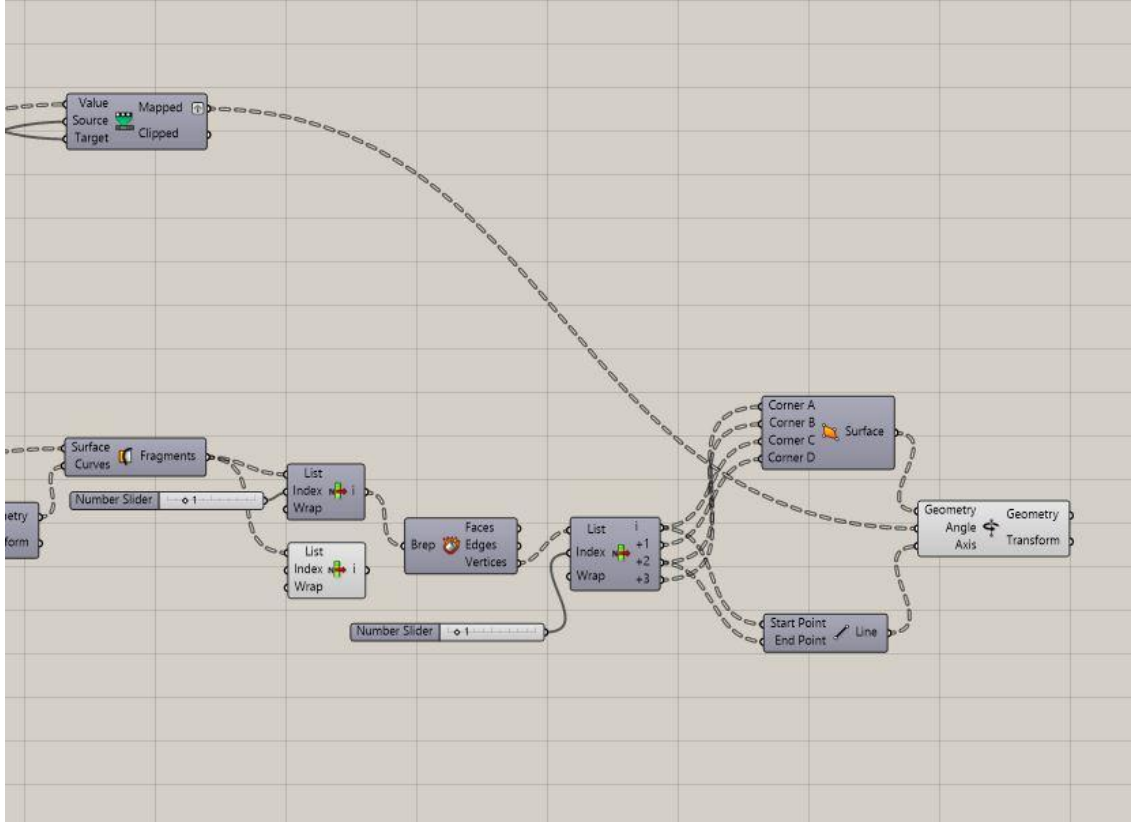

Selesai! Selamat mencoba.

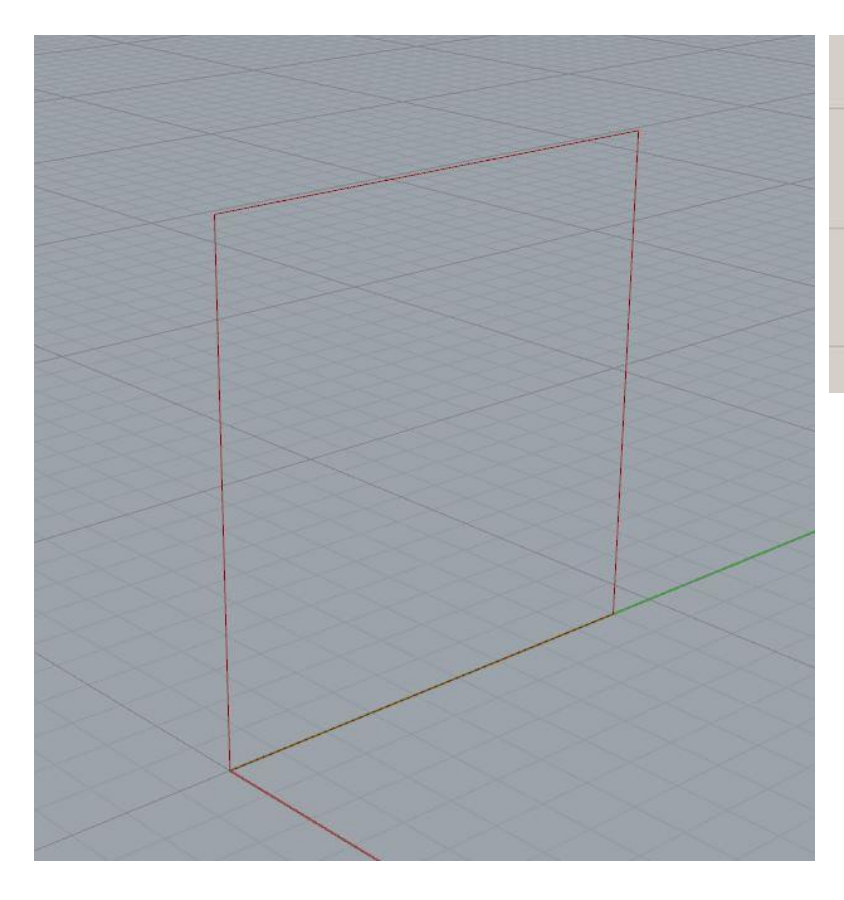

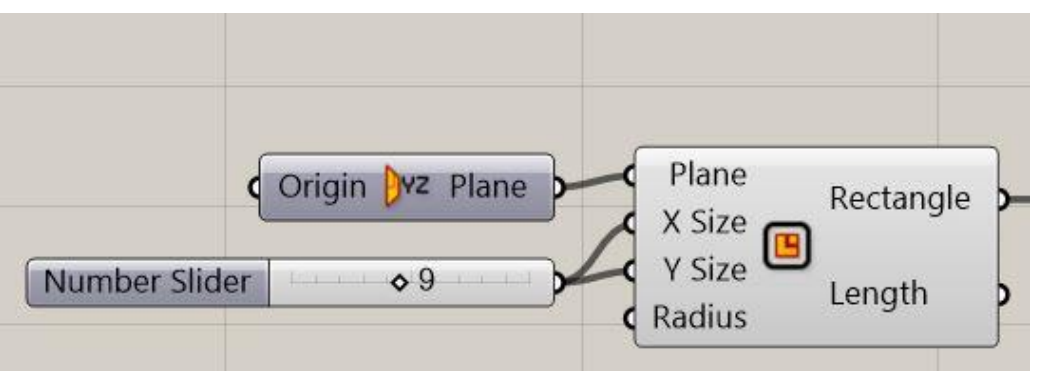

Membuat persegi menggunakan command Rectangle dengan yz plane agar berdiri tegak terhadap sumbu x. Pada ukuran x dan y diberi number slider sesuai ukuran yang diinginkan. (dalam kasus ini 9)

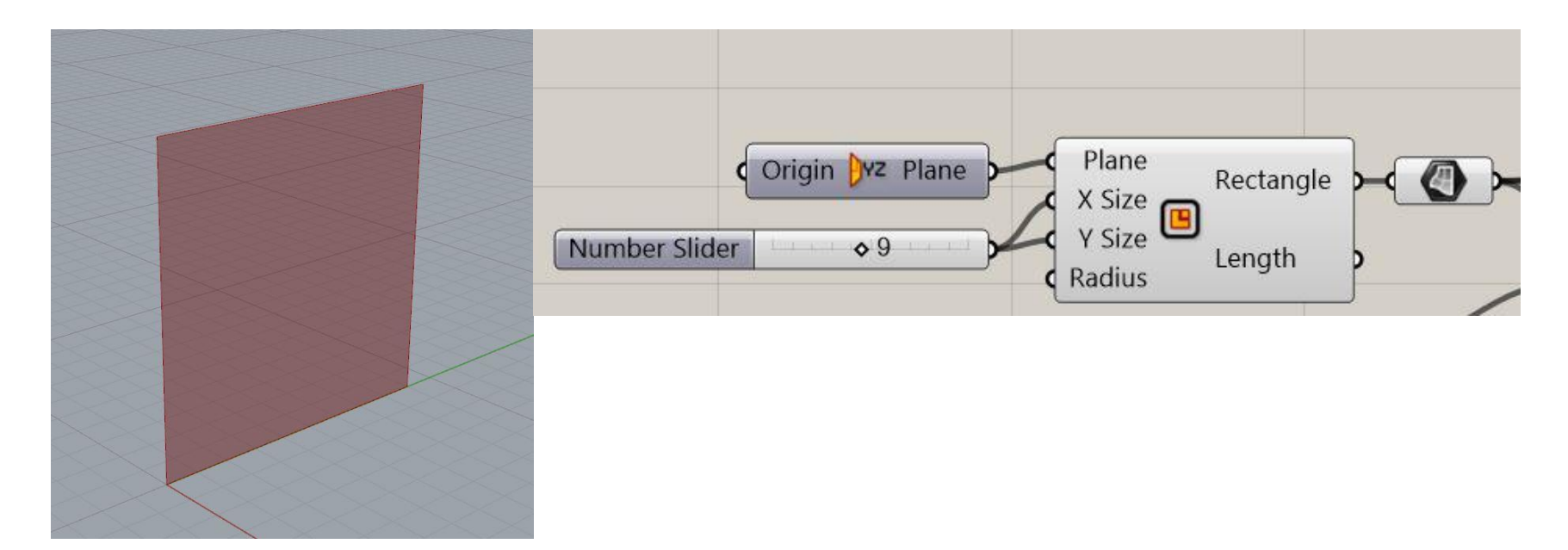

## **SURFACE:**

Rectangle yang telah dibuat masih belum memiliki permukaan. Maka dari itu, disambungkan dengan perintah **surface**.

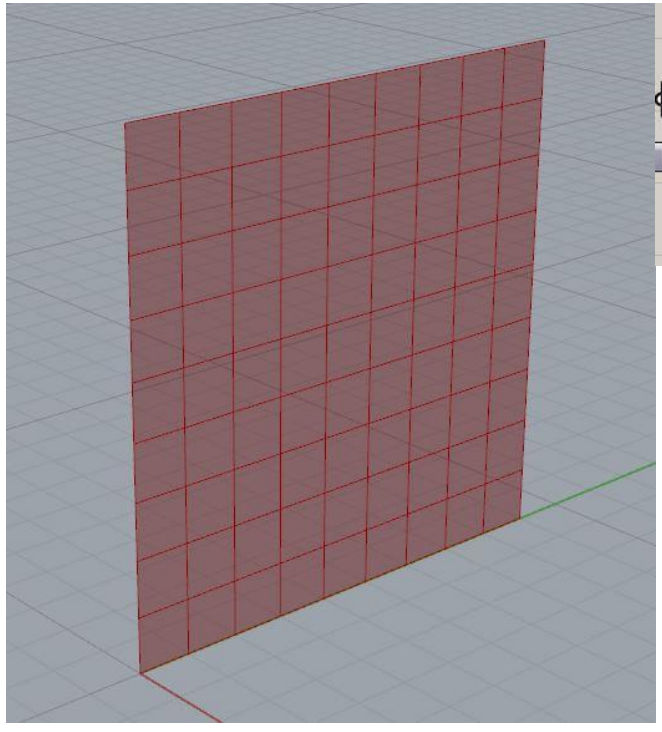

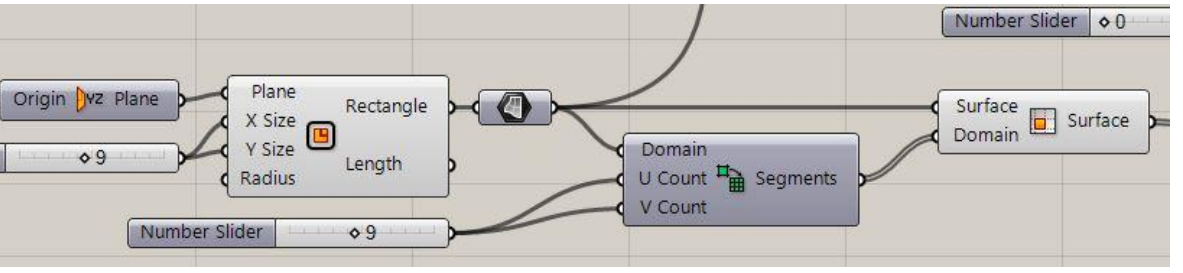

#### DIVIDE SURFACE:

- Membagi permukaan dalam bentuk grid dengan menggunakan **Divide Domain**
- Untuk menentukan jumlah segmen, gunakan Number Slider
- Hasil dari pembagian segmen dalam bentuk grid tersebut, digunakan **Isotrim**, dan dihubungkan kembali dengan **Surface**.

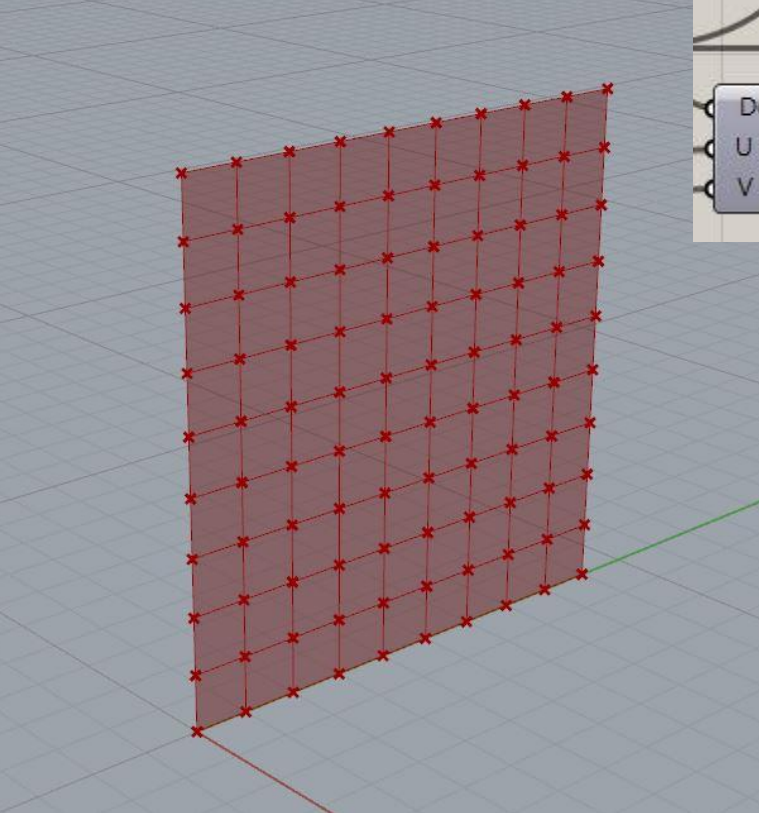

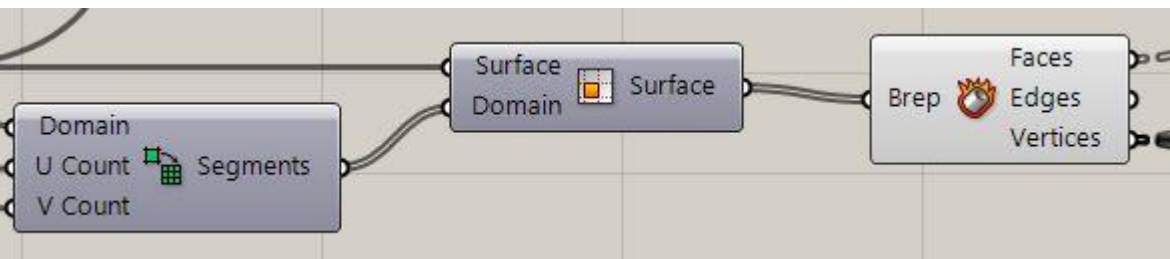

# MENENTUKAN TITIK PADA TIAP SEGMEN:

Untuk menunjukkan titik-titik di setiap sudut segmen diberikan *command* **Deconstruct Brep** 

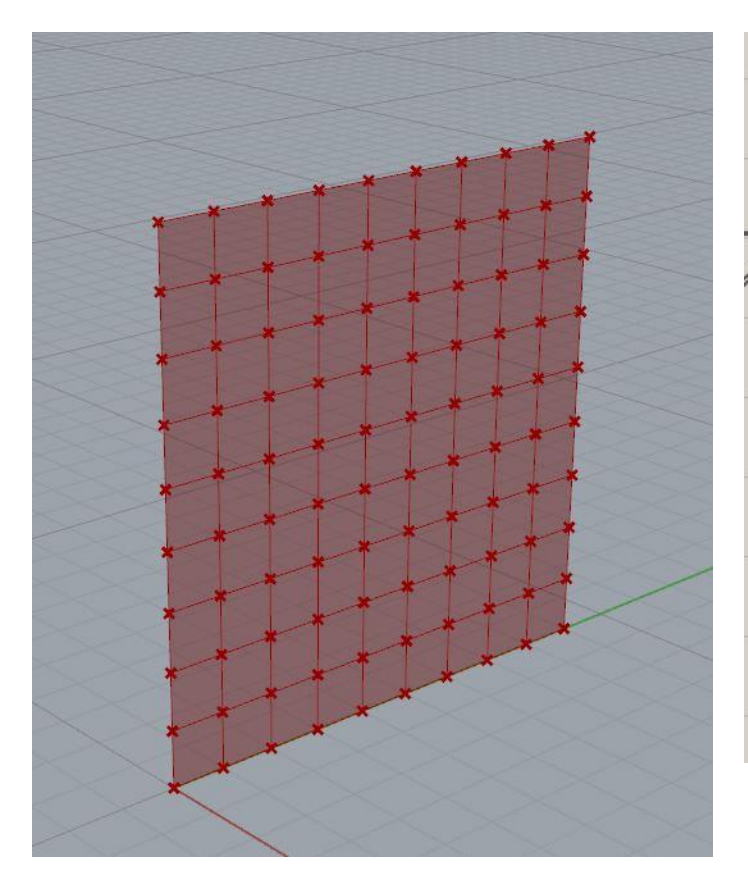

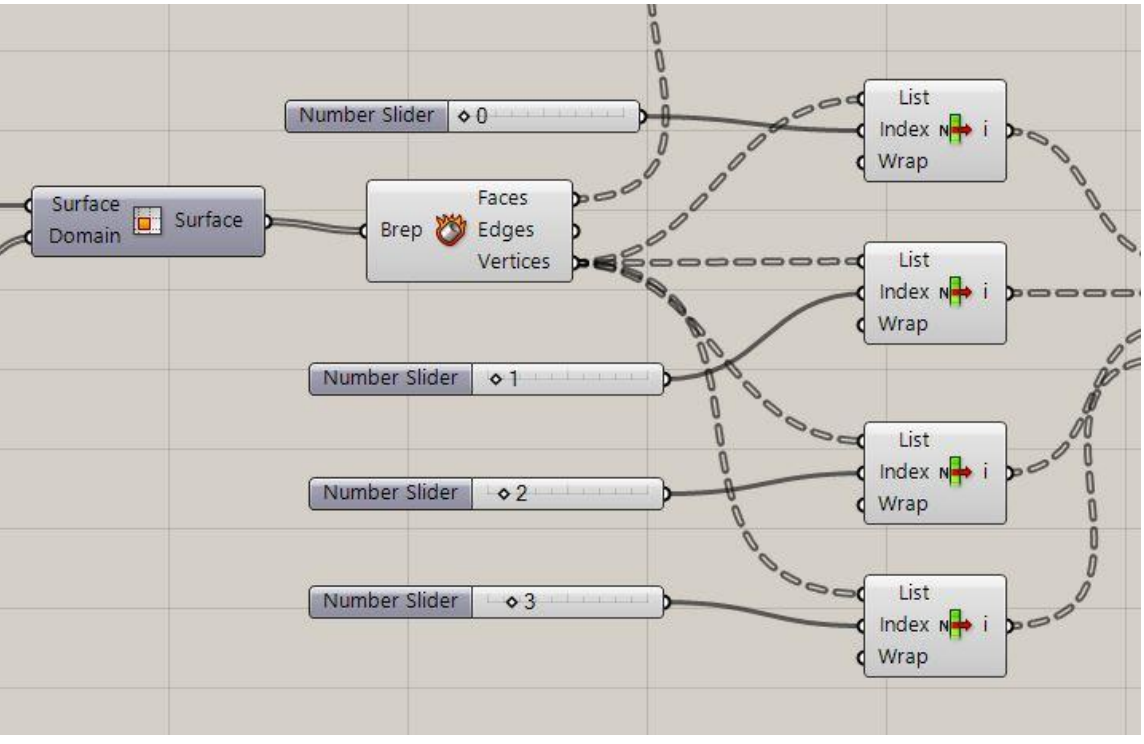

Menggunakan list item untuk menentukan titik mana saja yang akan dibentuk menjadi persegi.

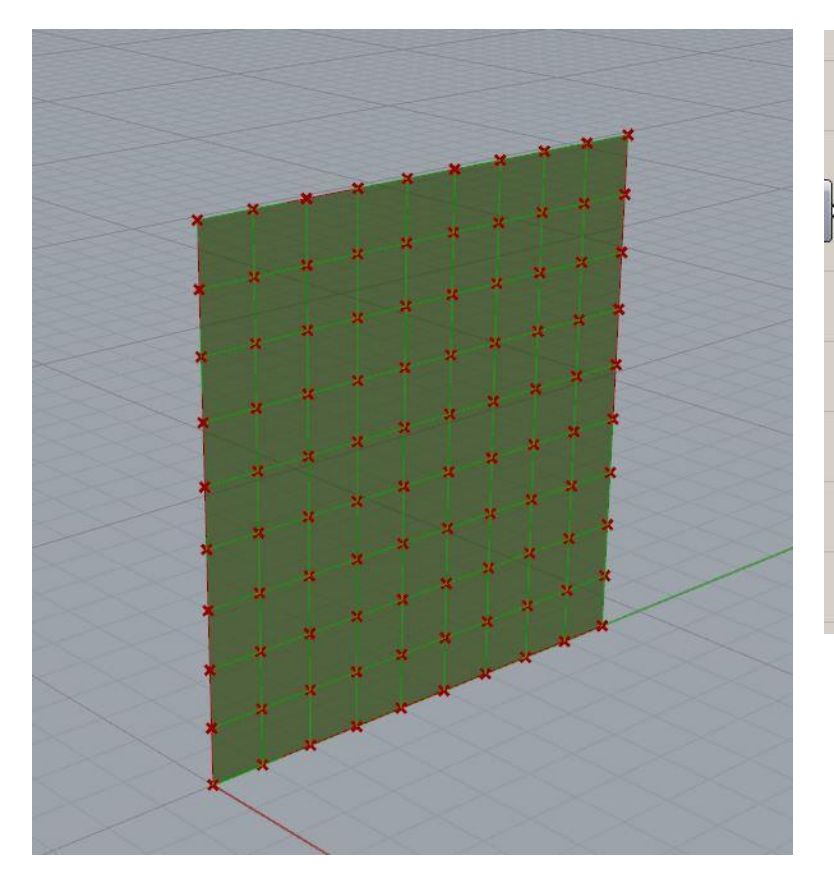

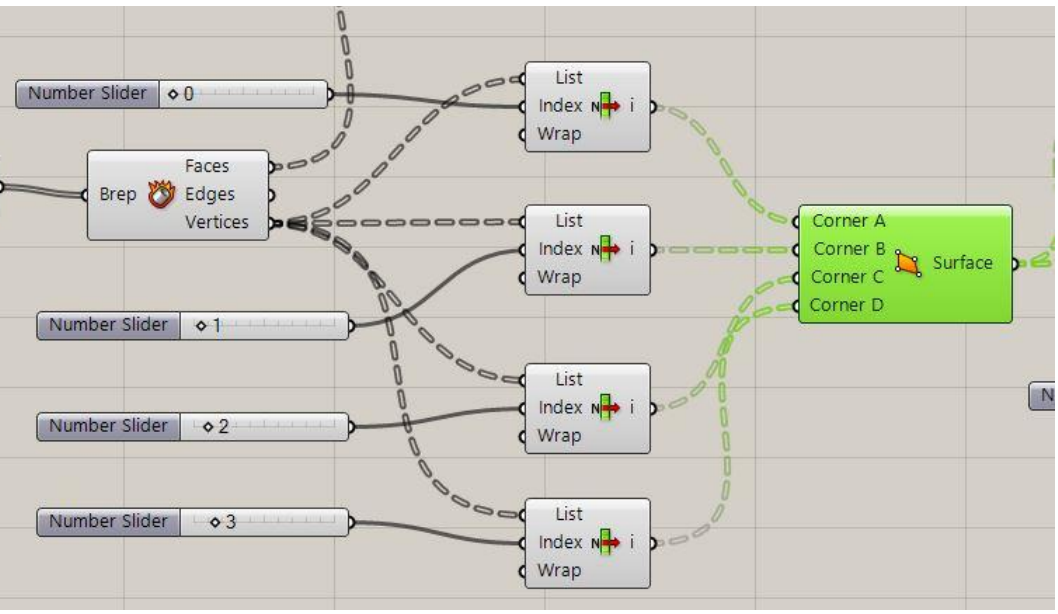

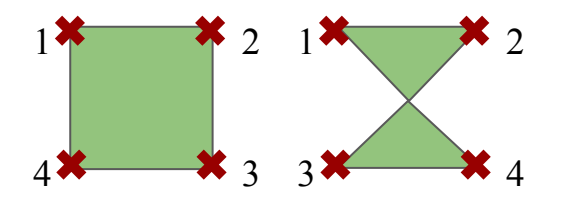

Membuat permukaan persegi dari titik-titik yang telah ditentukan sebelumnya, menggunakan *command* **surface**. Titik-titik *corner* yang dipilih harus berurutan, kalau tidak *surface* yang terbentuk akan berbeda.

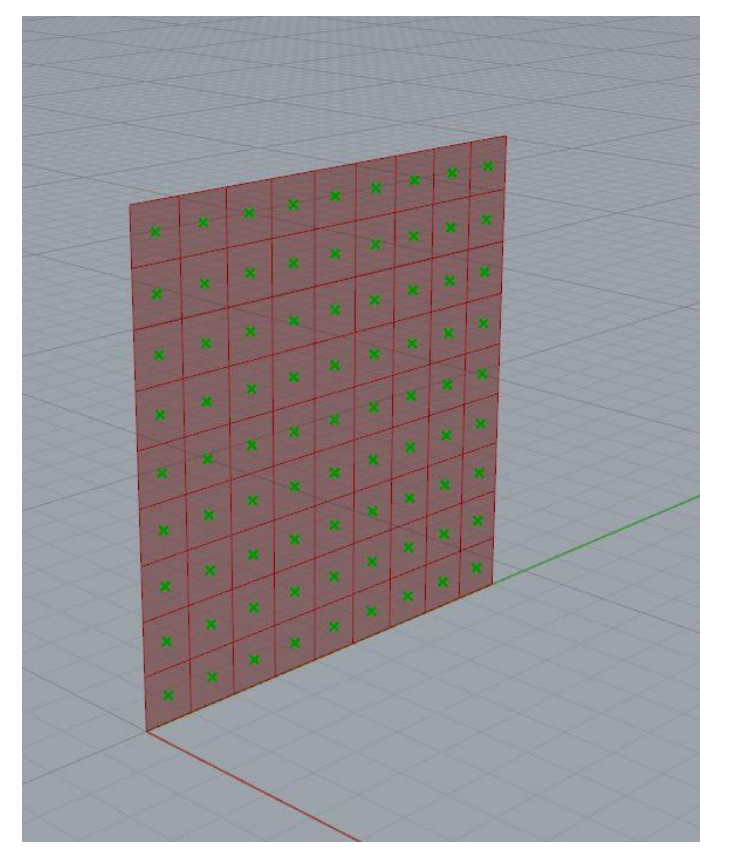

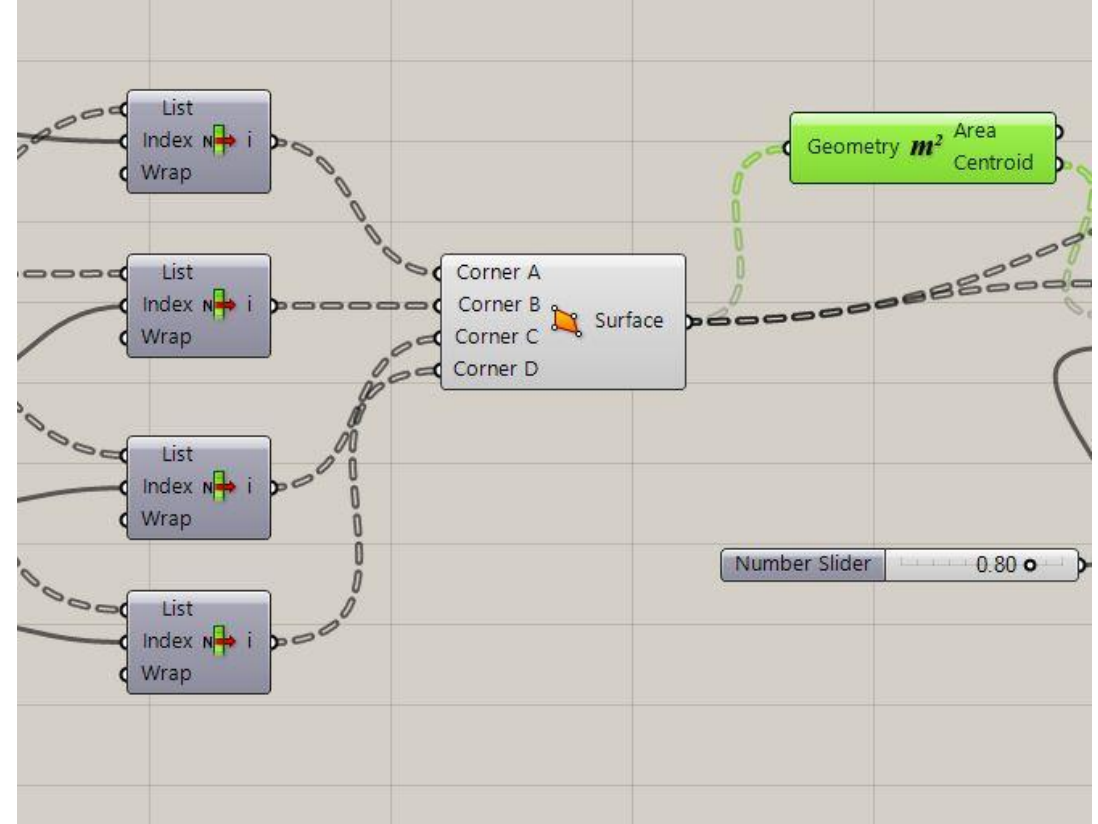

Menentukan titik tengah tiap persegi dengan command area.

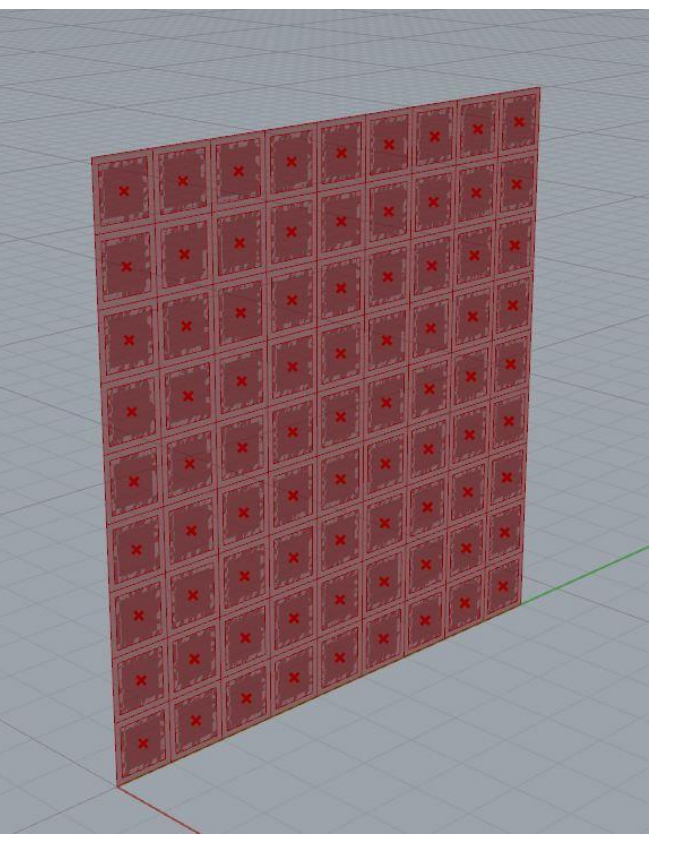

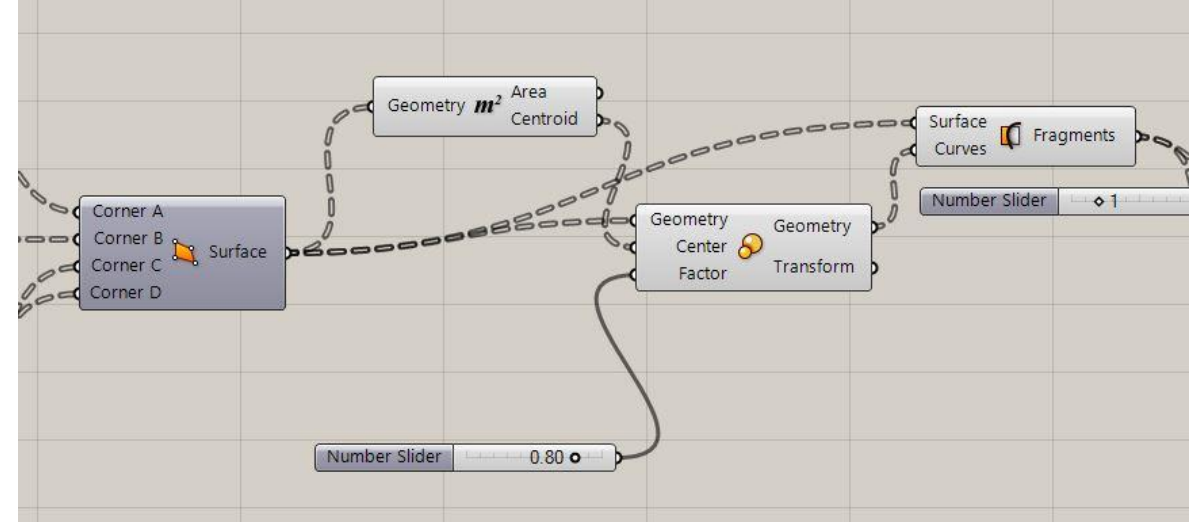

Membuat persegi yang lebih kecil di dalam persegi yang lebih besar untuk menjadi objek yang digerakkan dengan *command* **transform**. Kemudian, menggunakan *command* **surface split** untuk membagi permukaan bidang bingkai dan persegi kecil. Untuk skalanya, diatur menggunakan **number slider** (dalam kasus ini 0.8x besar awal).

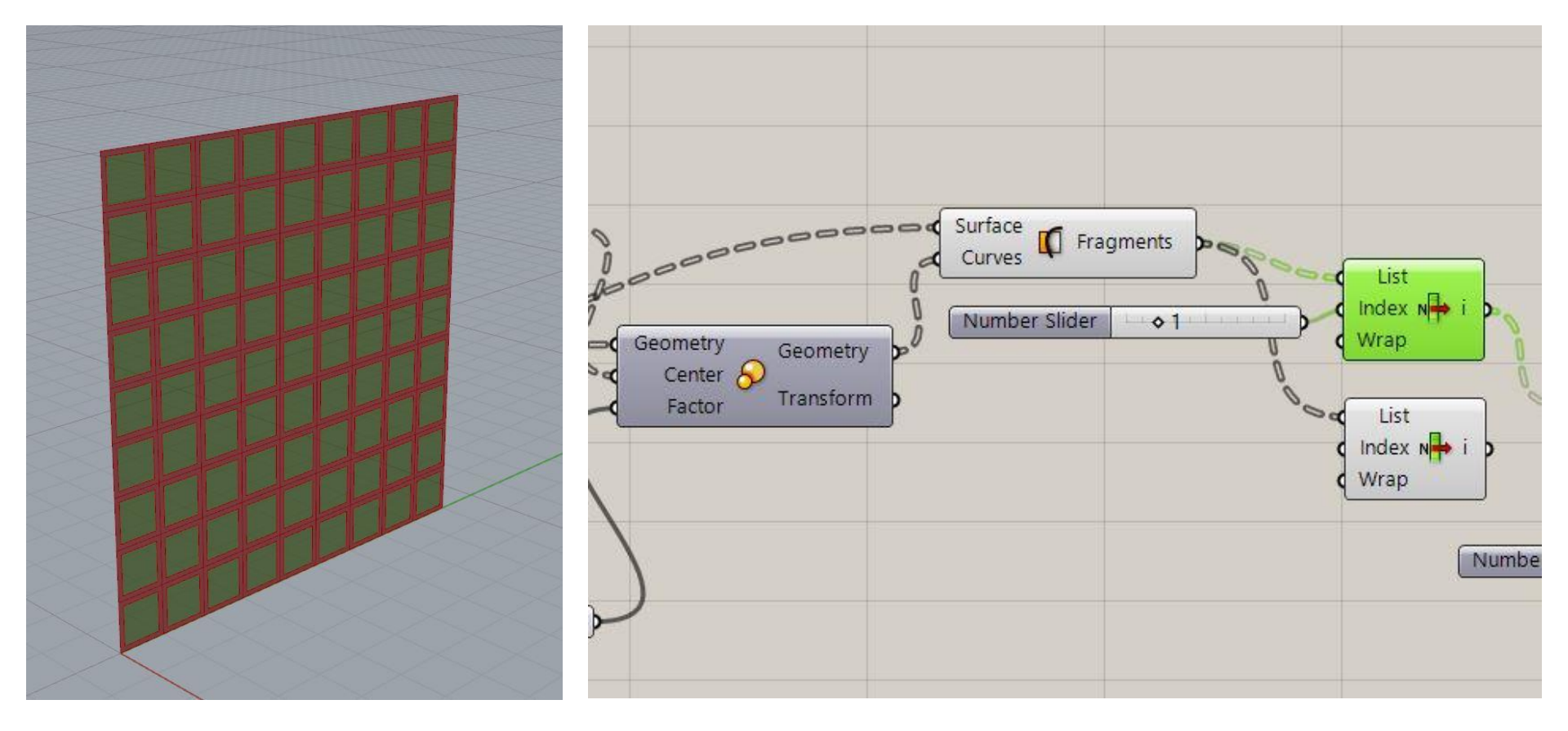

Untuk membedakan bidang persegi didalam dan diluar menggunakan command List Item. 1 untuk persegi bagian dalam

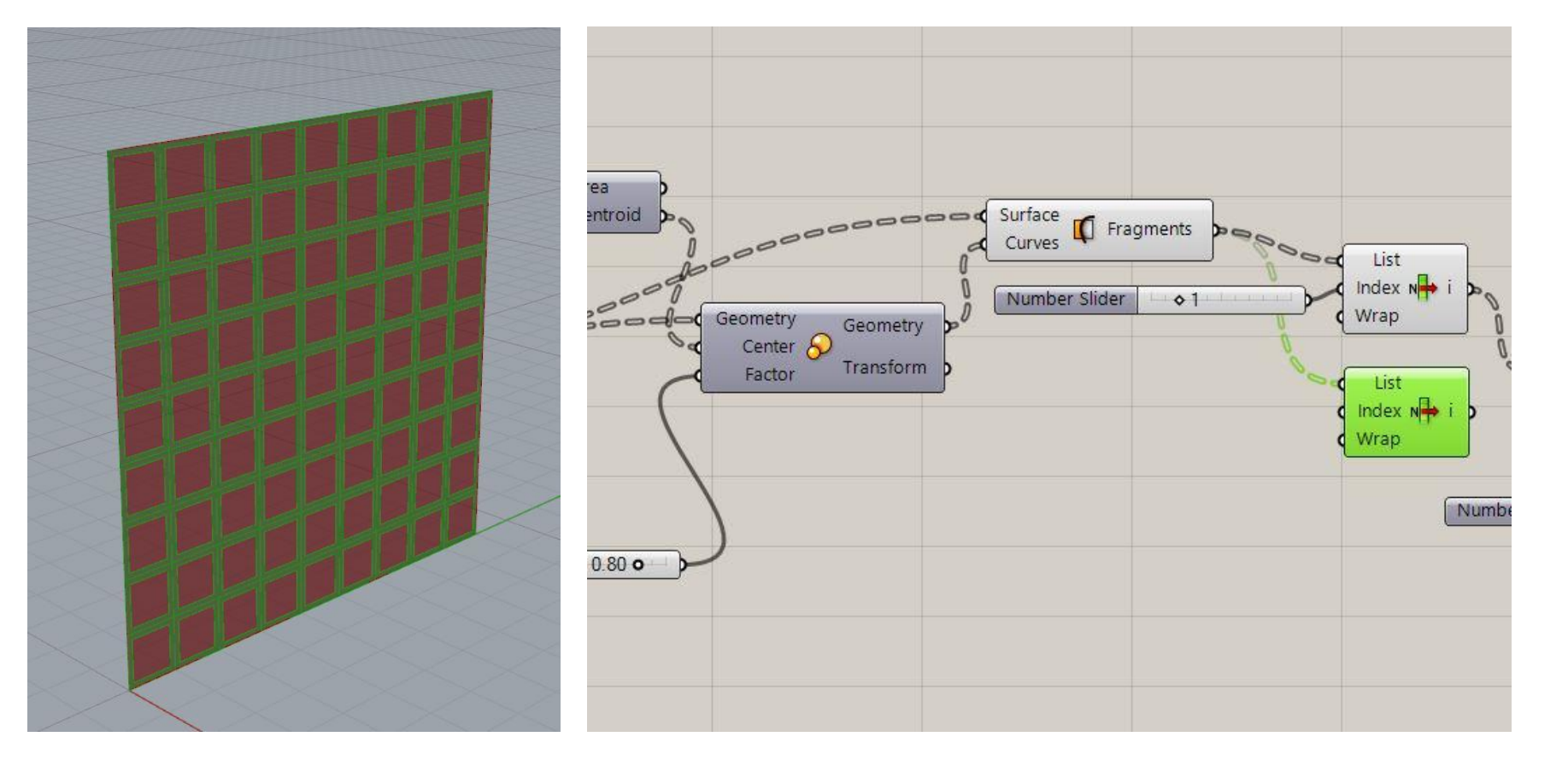

Untuk membedakan bidang persegi didalam dan diluar menggunakan command **List Item.** 0 untuk persegi bagian luar.

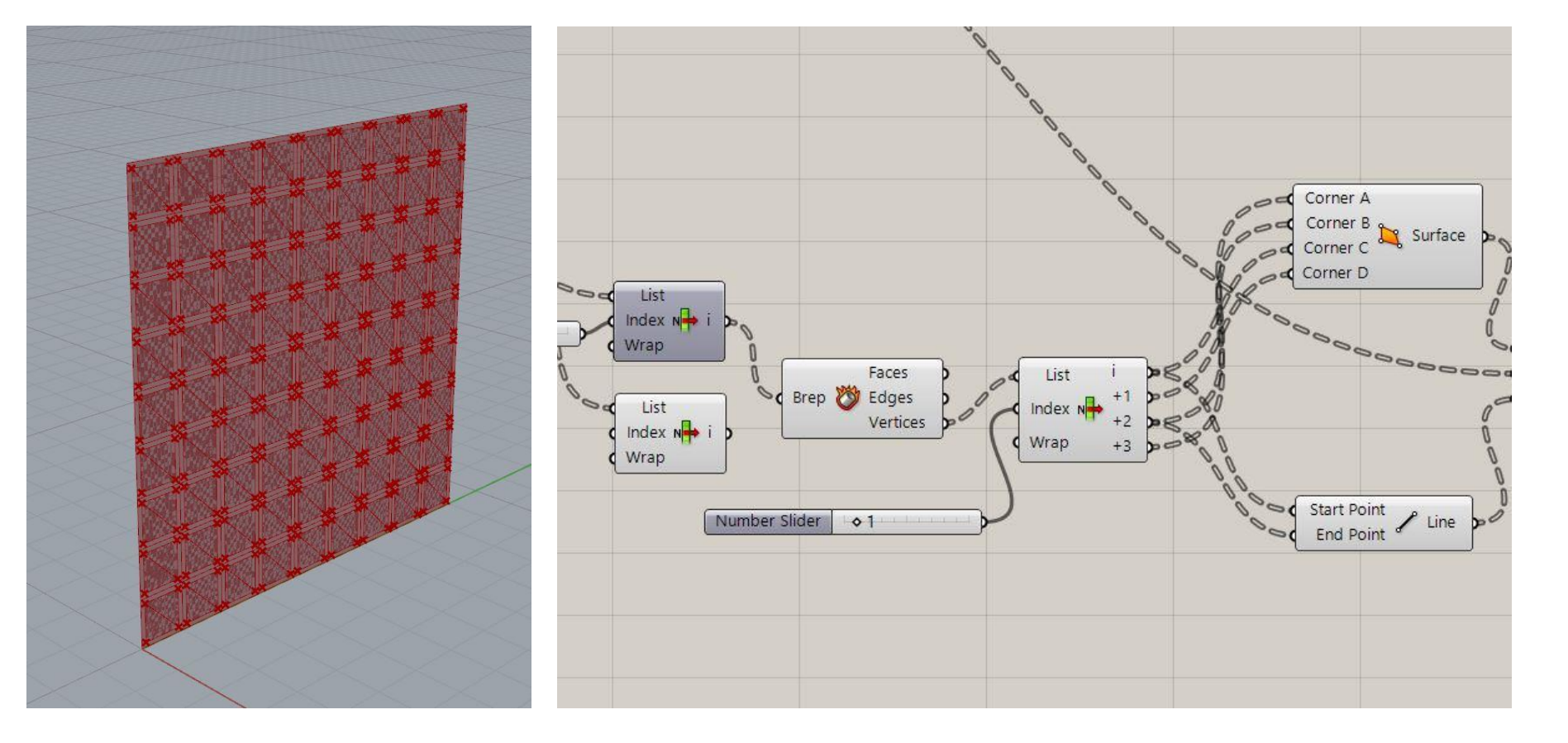

Menggunakan *command* **Deconstruct Brep** dan **List Item, 4 Point Surface** untuk menentukan titik sumbu putar objek. Untuk membentuk garis sumbunya menggunakan *command* **Line**.

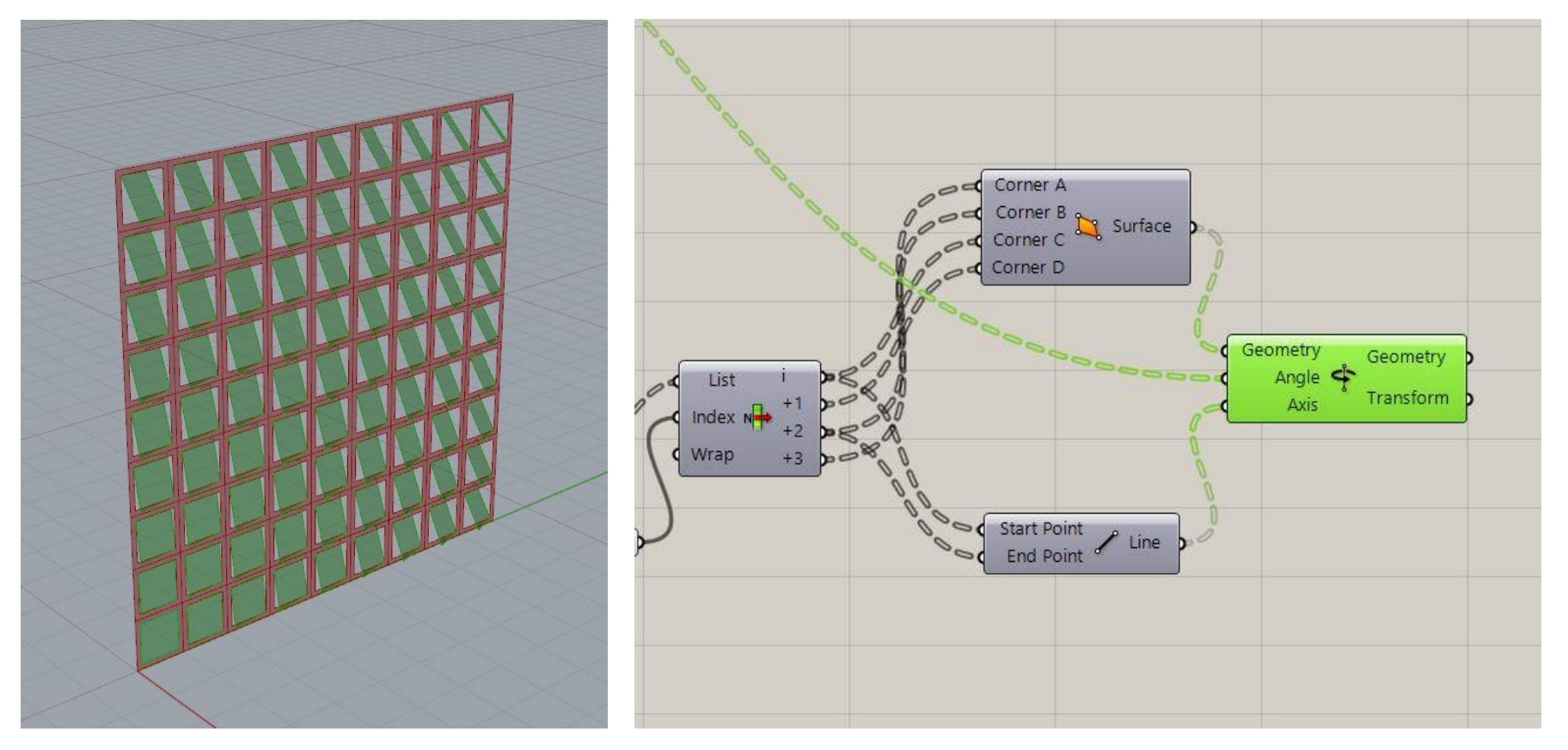

Membuat membuat objek bergerak sesuai sumbu, menggunakan *command* **rotate axis**. Garis sumbu disambungkan pada input 'axis'. *Surface* persegi kecil digabungkan dengan input 'geometry'. Sementara input 'angle' dihubungkan dengan *command* **Remap numbers** untuk mengatur pola persegi kecil yang akan berotasi.

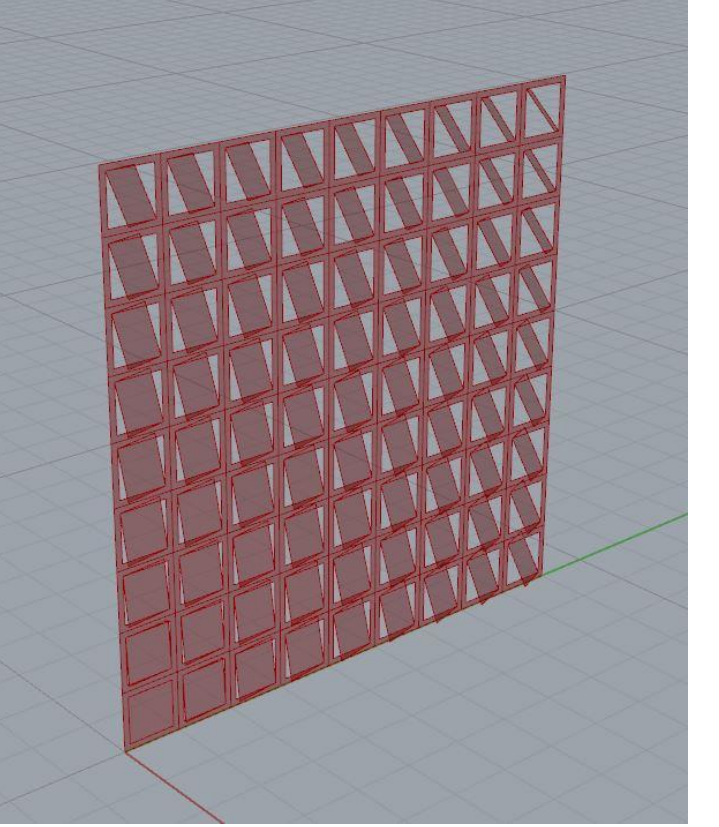

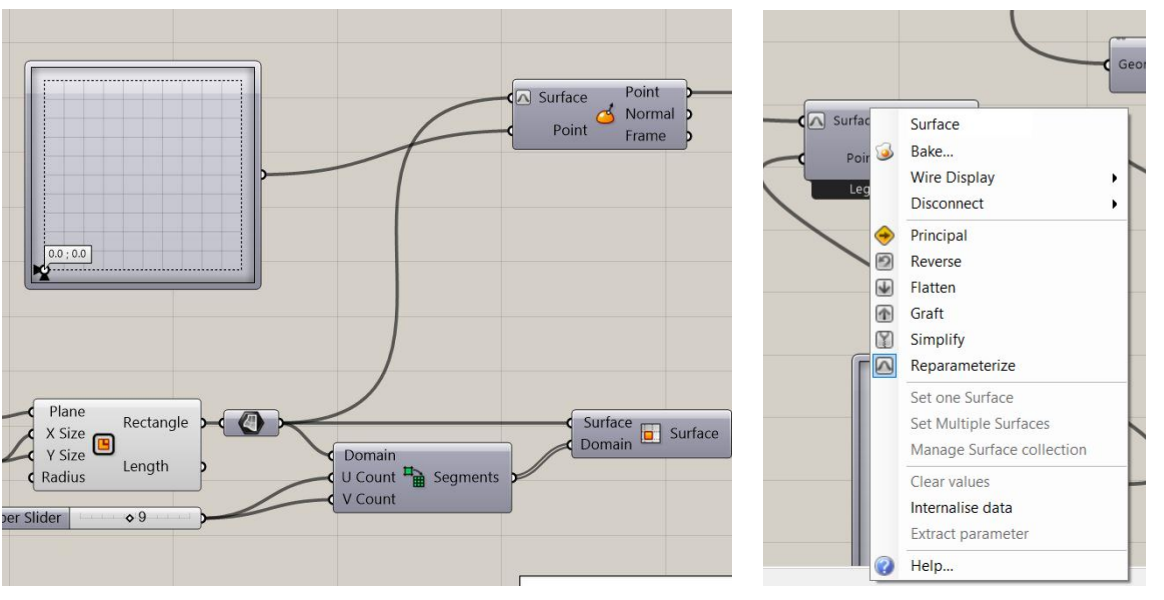

Untuk mengarahkan pergerakan persegi yang berotasi digunakan command **MD** slider yang disambungkan dengan perintah evaluate surface di input point. Output rectangle disambungkan ke perintah evaluate surface di input surface lalu klik kanan dan pilih perintah reparameterize

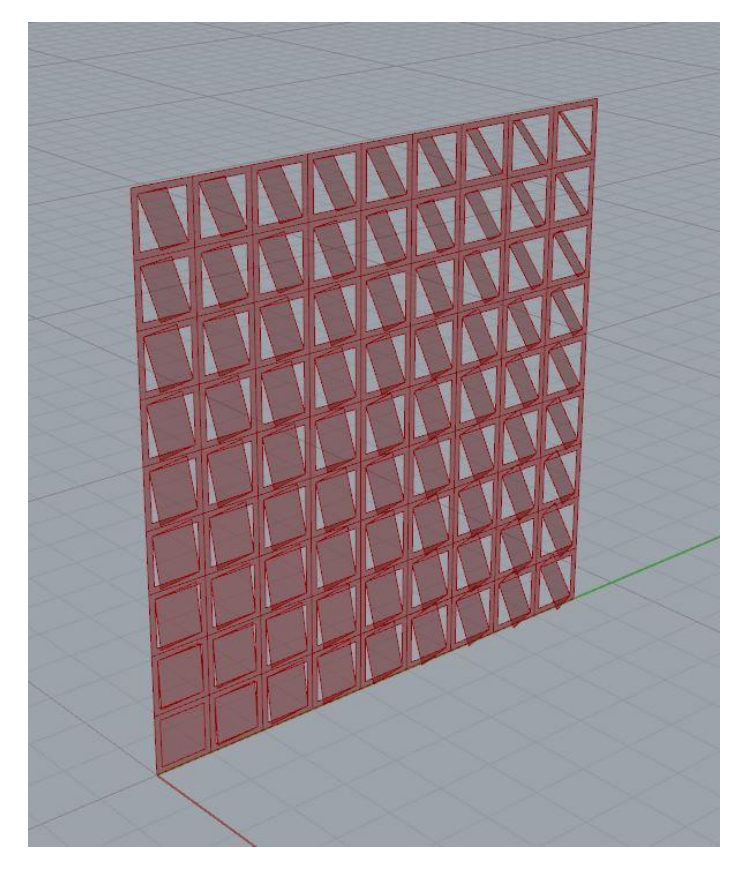

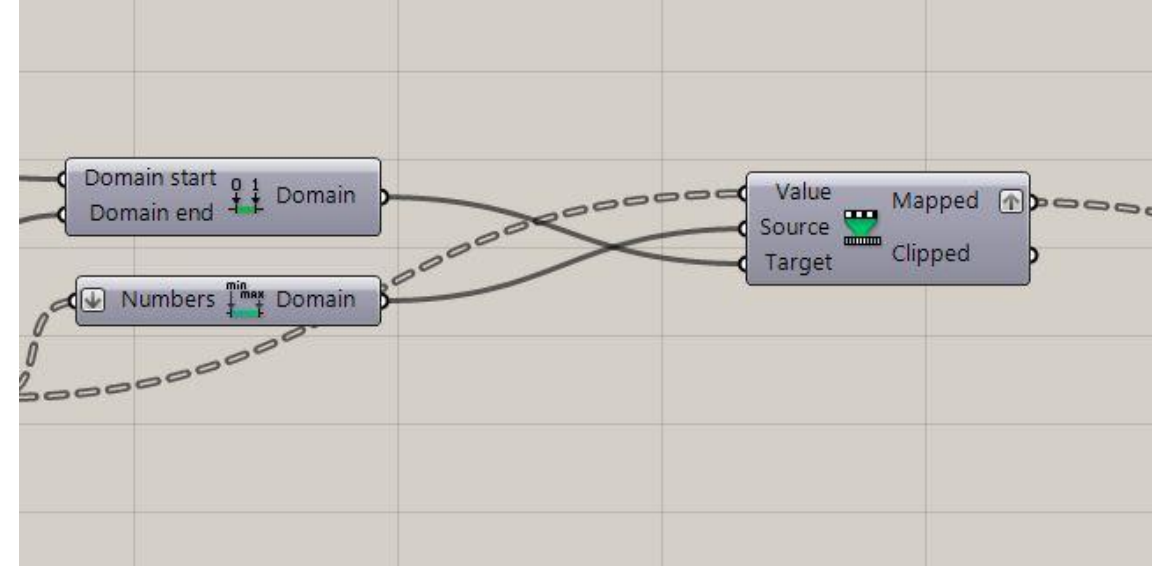

Untuk menentukan titik awal dan akhir persegi kecil yang akan bergerak, menghubungkan output **Remap numbers** dengan **domain**.

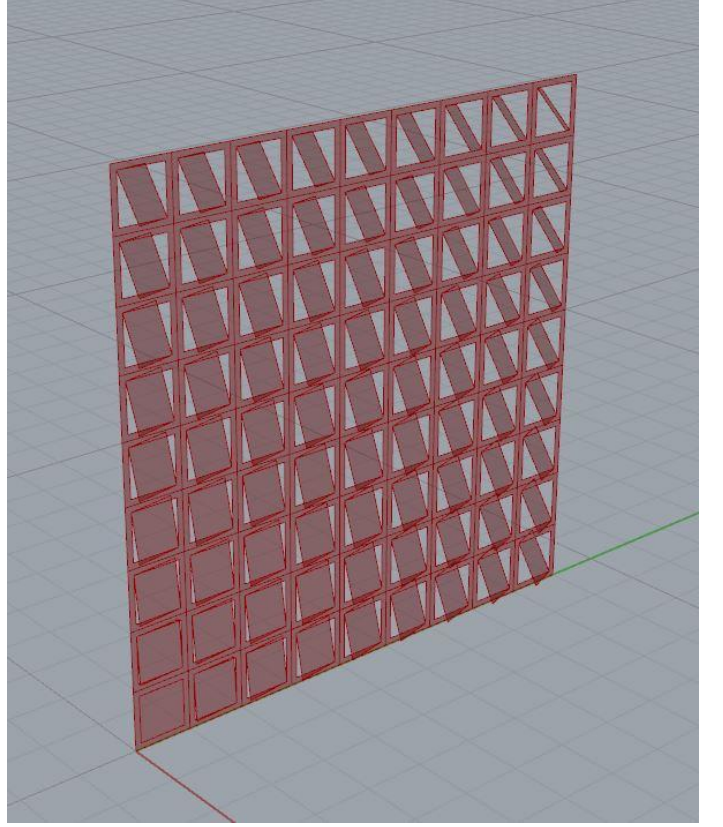

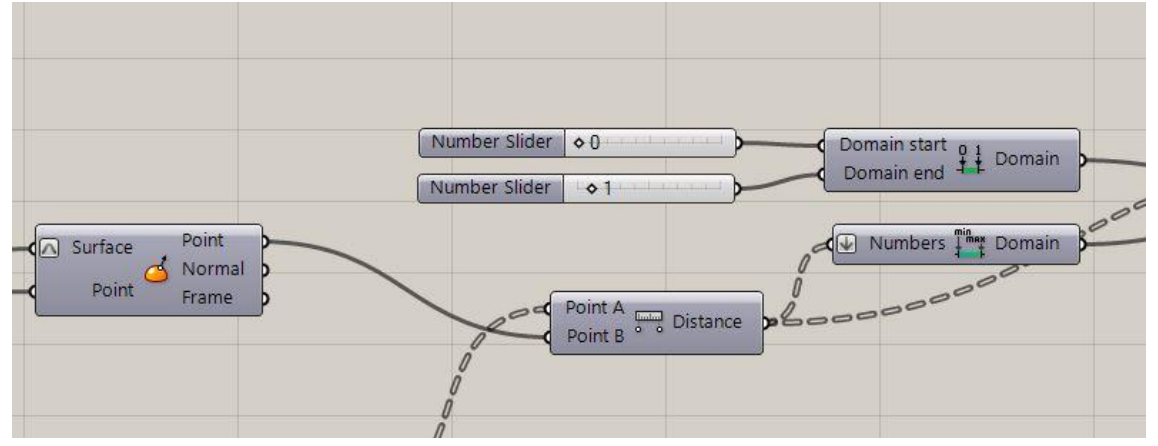

Untuk menentukan posisi titik awal dan titik akhir persegi kecil yang akan bergerak dari grid bidang persegi besar, maka pada input *command* **domain** pada 'domain start' dan 'domain end' dihubungkan dengan **number slider**.

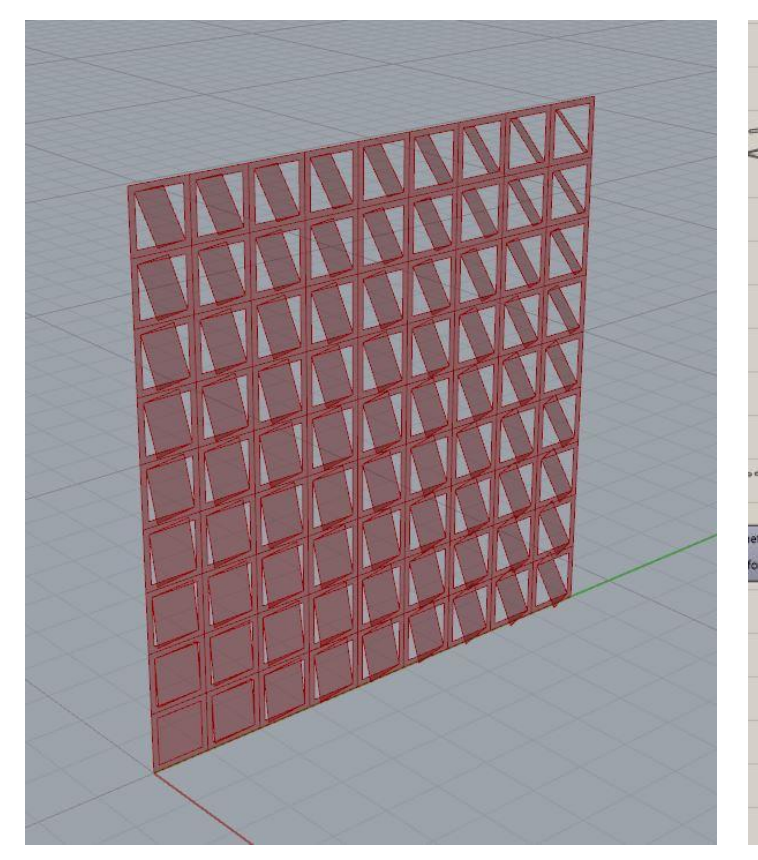

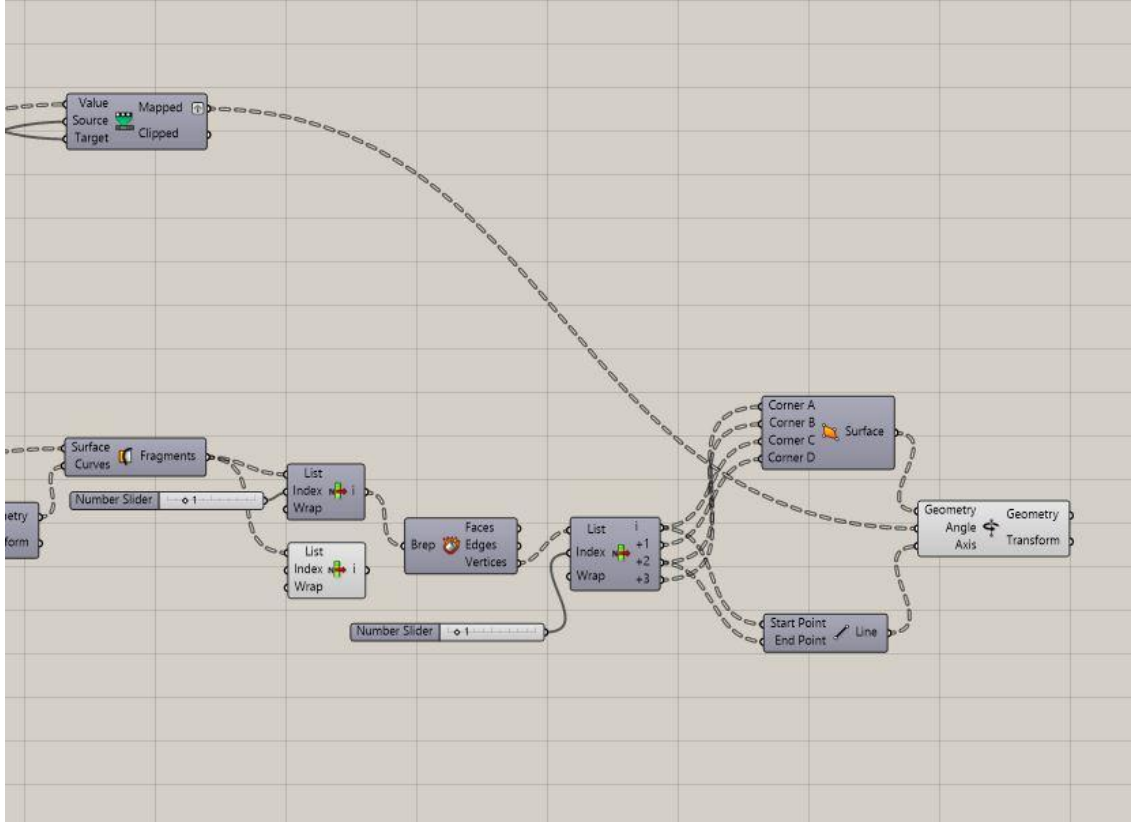

Selesai! Selamat mencoba.